## **Aula virtual UPT**

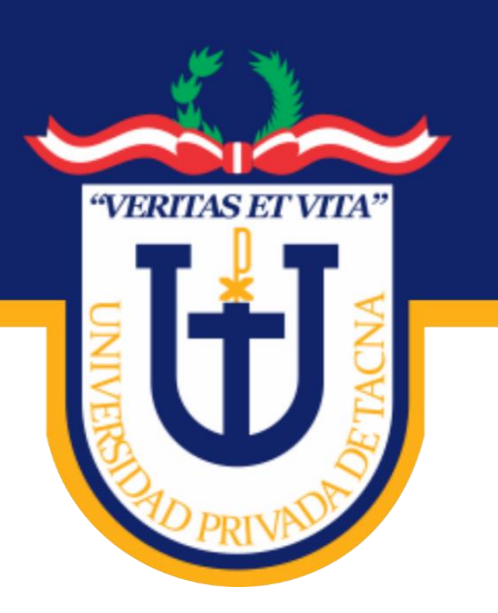

# GUÍA DEL SISTEMA DE APRENDIZAJE VIRTUAL -DOCENTE-

Versión 2020

Universidad Privada de Tacna Vice Rectorado Académico

Oficina de Educación Virtual

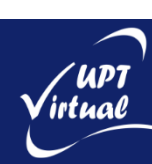

## Contenido

| 1. Introducción            | 3 |
|----------------------------|---|
| 2. Aula Virtual            | 3 |
| 2.1 Acceso al Aula Virtual | 3 |
| 3. Prácticas               | 4 |

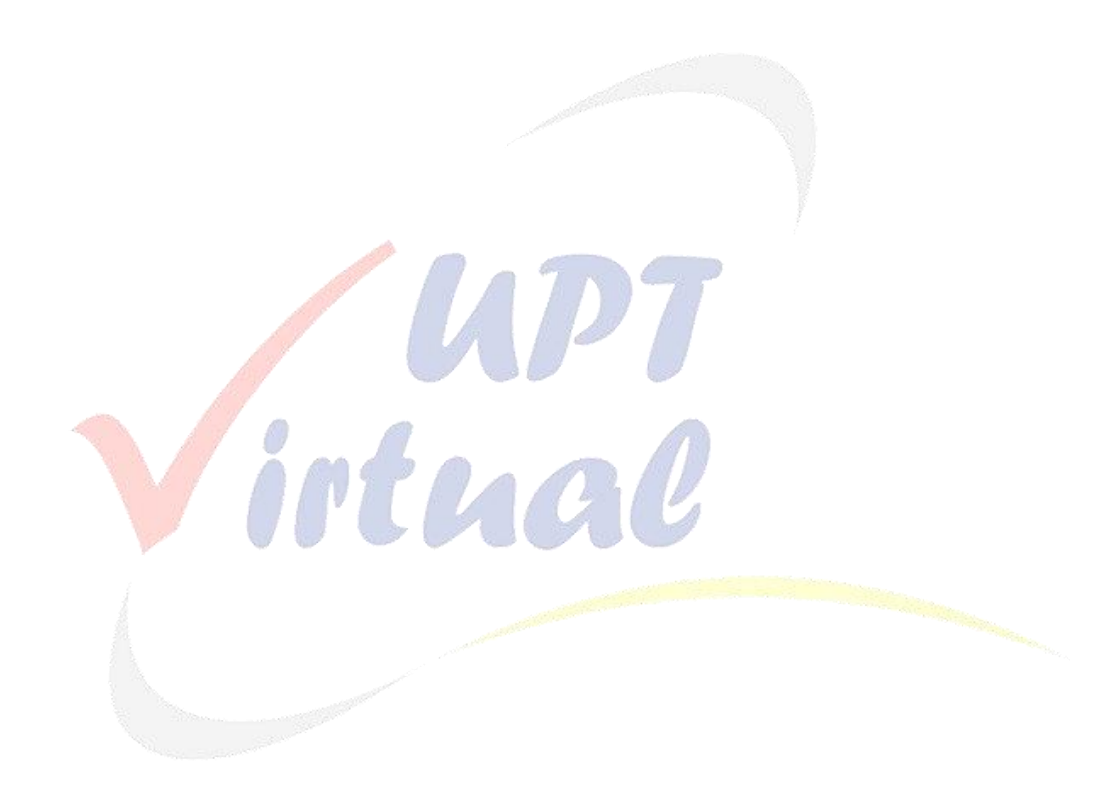

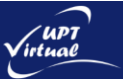

## 1. Introducción

En el presente documento describiremos el entorno del Aula Virtual y la navegación por el contenido de las principales secciones.

#### 2. Aula Virtual

#### 2.1 Acceso al Aula Virtual

Para poder acceder al sistema de Aula Virtual de la Universidad Privada de Tacna, debe ir a su navegador de su preferencia y escriba **aula.upt.edu.pe**.

En la página de inicio de sesión ingrese su **Nombre de usuario** y **Contraseña** luego haga clic en el botón **Acceder**, tal como se indica en la Figura:

|                                                                     | Q Buscar cursos                                                                                                    |
|---------------------------------------------------------------------|----------------------------------------------------------------------------------------------------|
|                                                                     | 0 D T                                                                                                    |
|                                                                     | Es 🗸                                                                                                    |
| Página Principal >Entrar al sitio                                   |                                                                                                    |
| docenteupt                                                          | <b>EVISO</b><br>Se comunica a todos los estudiantes de la<br>Universidad Privada de Tacna, que las clases<br>bajo la modalidad no presencial se inician el día<br>4 de mayo, a partir de esa fecha las aulas de sus<br>cursos se encontrarán listas para ser usadas. |
| Copyright & Universidad Privada de Tacna 2020. All rights reserved. |                                                                                                    |

En caso de olvidarse la contraseña, puede recuperar por medio de su correo electrónico haciendo clic en el enlace ¿Olvidó su nombre de usuario o contraseña?

La siguiente figura muestra la página principal cuando ingresas con tu nombre de usuario y contraseña:

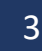

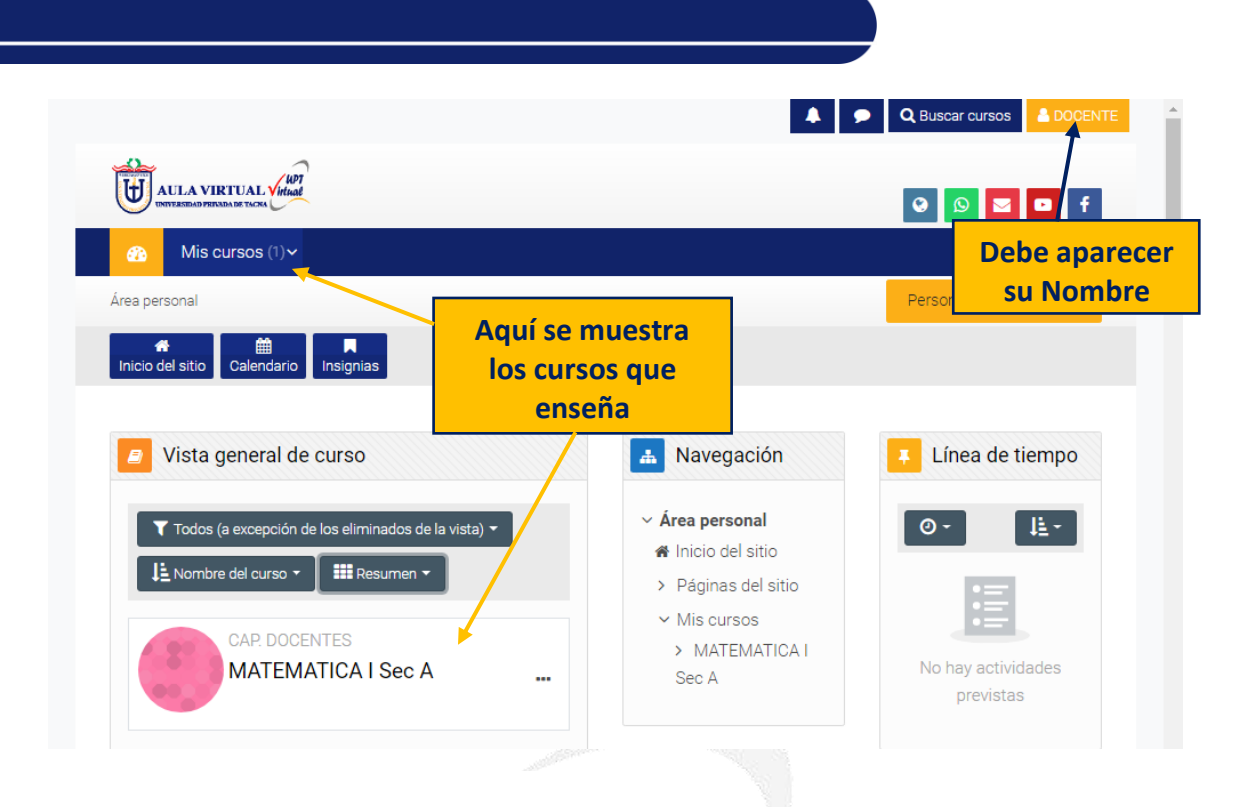

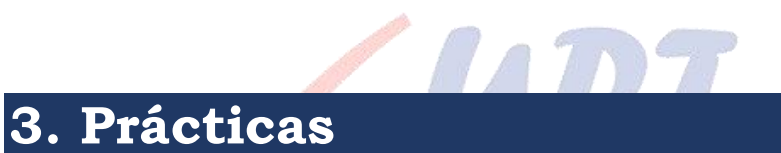

irtual

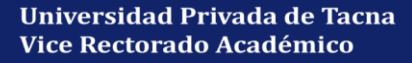

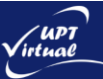

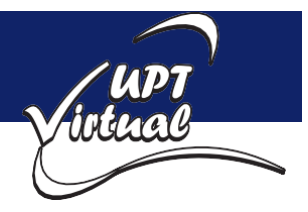

Como se muestra en las imágenes.

1 a) Para poder acceder al sistema de Aula Virtual de la Universidad Privada de Tacna, debe ir a su navegador de su preferencia y escriba **aula.upt.edu.pe.** 

En la página de inicio de sesión ingrese su **Nombre de usuario** y **Contraseña** luego haga clic en el botón **Acceder**, tal como se indica en la Figura:

|                                                         | 🔮 📴 🕇 😜 😁 Es 🗸                                                                                                    |
|---------------------------------------------------------|----------------------------------------------------------------------------------------------------|
| Página Principal > Entrar al sitio                      |                                                                                                    |
| docenteupt<br><br>Recordar nombre de usuario            | Se comunica a todos los estudiantes de la<br>Universidad Privada de Tacna, que las clases<br>bajo la modalidad no presencial se inician el día<br>4 de mayo, a partir de esa fecha las aulas de sus<br>cursos se encontrarán listas para ser usadas. |
| Acceder                                                 | Soporteuptvirtual@upt.pe                                                                                                    |
| Las 'Cookies' deben estar habilitadas en su navegador 🕢 |                                                                                                    |

Como se muestra en las imágenes.

Oficina de Educación Virtual

| a) Haga clic sobre el botón <b>DOCENTE</b> .                                                                                                    | <ul> <li>Q Buscar cursos</li> <li>DOCENTE</li> <li>f</li> <li>in</li> </ul>                                                         |
|----------------------------------------------------------------------------------------------------|----------------------------------------------------------------------------------------------------|
| b) Haga clic en <b>Perfil.</b>                                                                                                    |                                                                                                    |
| Área personal I Perfil Calificaciones Mensajes Preferencias I Salir                                                                                                    |                                                                                                    |
| AULA<br>PRE VIII VIII VIII AU<br>VIII VIII VIII AU<br>VIII VIII VIII AU<br>VIII VIII VIII AU<br>VIII VIII VIII AU<br>VIII VIII VIII VIII VIII AU<br>VIII VIII VIII VIII VIII VIII VIII VII | <ul> <li>▲</li> <li>●</li> <li>Q Buscar cursos</li> <li>▲ Cerrar</li> <li>●</li> <li>f</li> <li>●</li> <li>in</li> <li>●</li> </ul> |
| Universidad Privada de Tacna                                                                                                    | LUPT<br>Vietnal                                                                                                    |

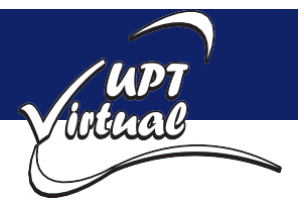

| AULA VIRTUAL<br>PREGRADO<br>UNIVERSIDAD PERSAN DE TACKA | 4                                                                         | Q Buscar cursos DOCENTE                                                                                    |
|---------------------------------------------------------|---------------------------------------------------------------------------|----------------------------------------------------------------------------------------------------|
| Mis cursos (1) → Bookmarks →<br>(un cursos) → Boofi     | ,                                                                         | 🥲 Es 🗸                                                                                                    |
| Área personal Inicio del sitio Calendario               | Insignias Todos los cursos                                                |                                                                                                    |
| DOCENTE UPT                                             |                                                                           | Navegación                                                                                                 |
| Detalles de usuario                                     | Miscelánea                                                                | <ul> <li>Alca personal</li> <li>Inicio del sitio</li> <li>Páginas del sitio</li> <li>Mis cursos</li> </ul> |
| Editar pe<br>Dirección de correo<br>docenteupt@upt.pe   | erfil En <b>Ca</b> el blog<br>Me <b>Ca</b> en foros<br>Foros de discusión | > MATEMATICA I<br>Sec A                                                                                    |
| <b>País</b><br>Perú                                     | Planes de aprendizaje                                                     |                                                                                                    |
|                                                         |                                                                           |                                                                                                    |

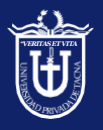

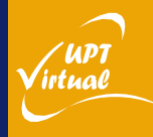

## 3

- a) Ingrese su correo electrónico.
- b) Ingrese una breve **Descripción**.

| UCENTE UPT                       |                                                                                                    | A Navegación                                                    |
|----------------------------------|----------------------------------------------------------------------------------------------------|-----------------------------------------------------------------|
|                                  | Expandir todo                                                                                                    | ✓ Área personal                                                 |
| General                          | •                                                                                                    | <ul> <li>Inicio del sitio</li> <li>Páginas del sitio</li> </ul> |
| Nombre                           | DOCENTE                                                                                                    | <ul> <li>Mis cursos</li> </ul>                                  |
| Apellido(s)                      | UPT                                                                                                    | > MATEMATICA I<br>Sec A                                         |
| Dirección de <b>()</b><br>correo | docenteupt@upt.pe                                                                                                    |                                                                 |
| Mostrar correo 🔞                 | Mostrar mi dirección de correo sólo a mis compañeros de ci 🗢                                                                                                    |                                                                 |
| Ciudad                           | Tacna                                                                                                    |                                                                 |
| Seleccione su país               | Perú 🗢                                                                                                    |                                                                 |
| Zona horaria                     | América/Lima 🗢                                                                                                    |                                                                 |
| Descripción 💡                    | <b>1</b> A - B I ♥ ☱ ☱ % %                                                                                                    |                                                                 |
|                                  | HOLA MI NOMBRE ES DOCENTE, CON ESTUDIOS DE<br>MAESTRÍA COMPLETA EN EDUCACIÓN, CON MENCIÓN EN<br>GESTIÓN EDUCATIVA POR LA UNIVERSIDAD PRIVADA DE<br>TACNA, TITULADO EN INGENIERÍA ELECTRÓNICA. | b                                                               |

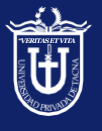

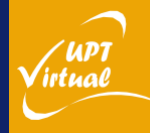

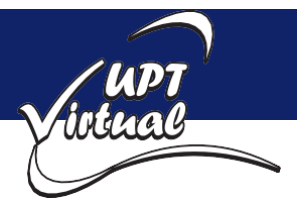

Como se muestra en las imágenes.

4

- a) Haga clic en el bloque Imagen del usuario.
  - b) Luego haga clic en Minimizar tamaño del navegador.
  - c) Arrastre la imagen, luego suelte la imagen en el cuadro **Suelte los archivos a** subir aquí.
  - d) haga clic en Maximizar tamaño del navegador.

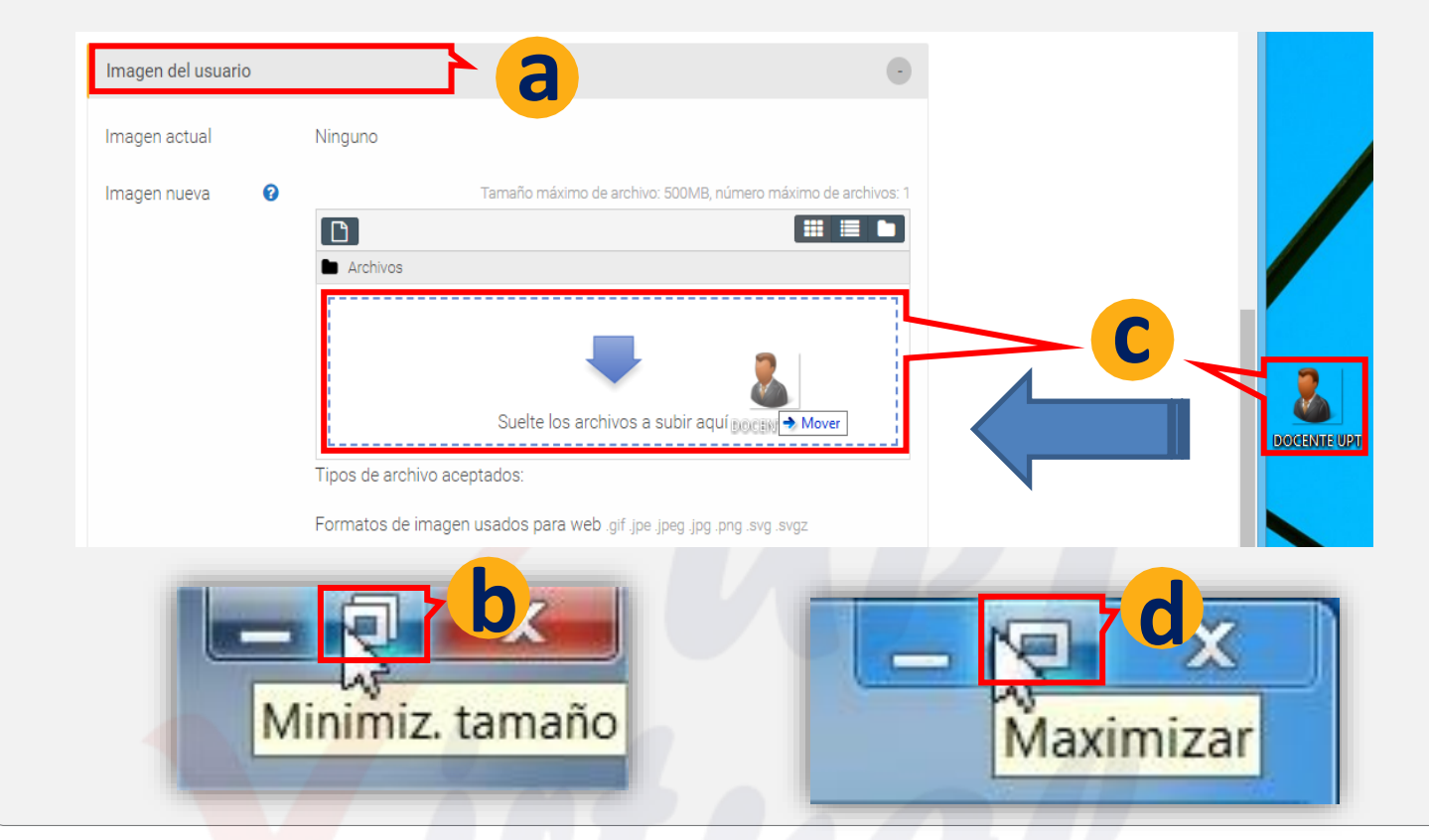

- a) Ha<mark>ga clic</mark> en el bloque **Opcional**.
  - b) Ingresar número de Teléfono Móvil y su Dirección.

| a | Opcional       | • |  |
|---|----------------|---|--|
|   | Teléfono móvil |   |  |
|   | XXXXXXXXX      |   |  |
|   | Dirección      | h |  |
|   | XXXXXXXXXX     | V |  |
|   |                |   |  |

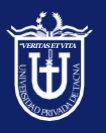

5

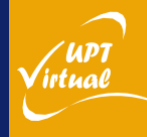

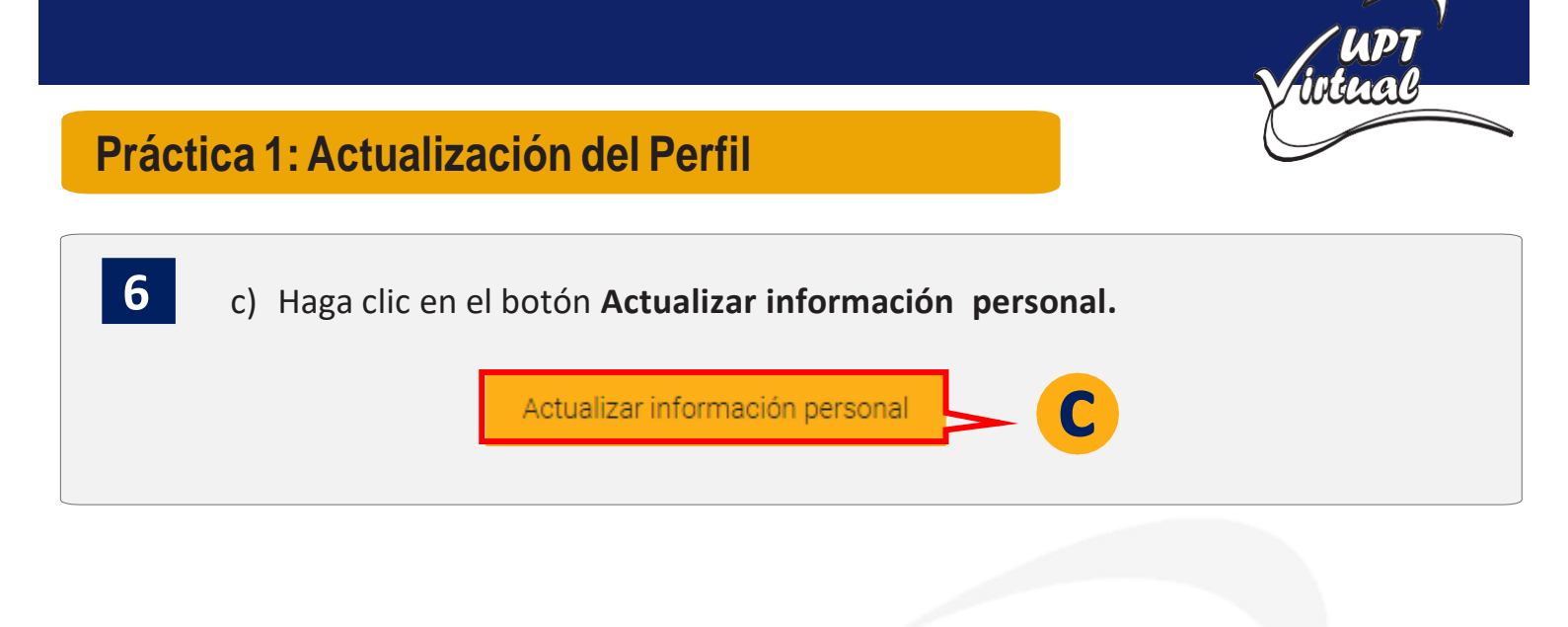

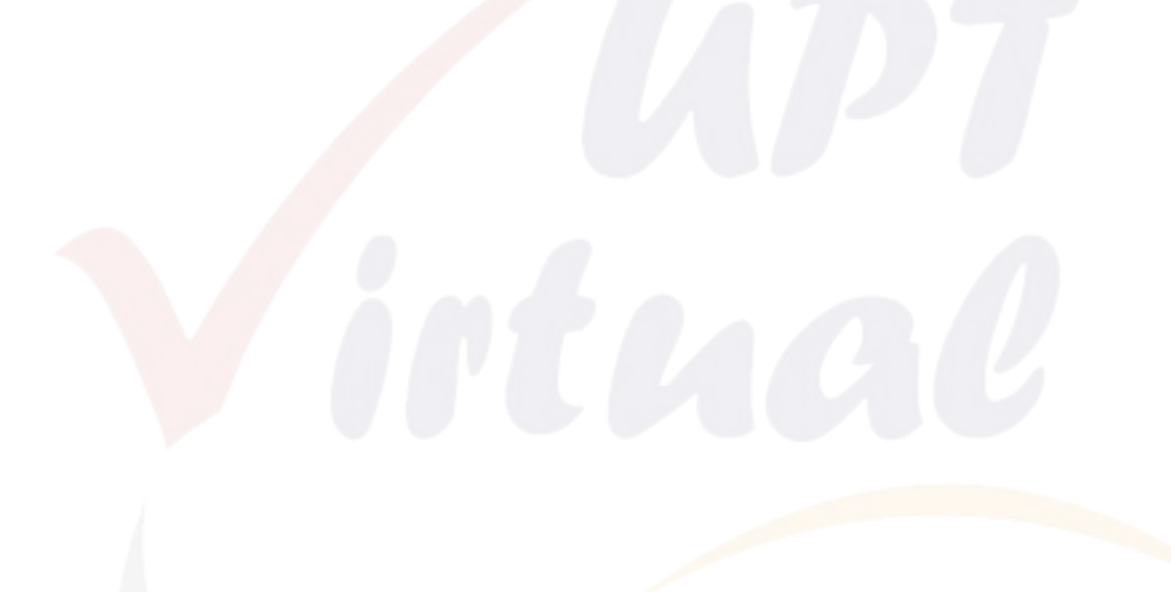

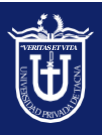

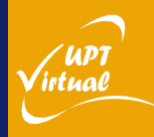

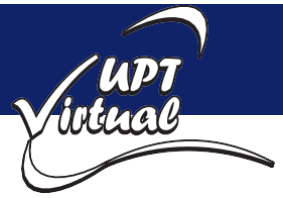

#### Práctica 2: Uso del Editor del Aula Virtual Como se muestra en las imágenes. a) Diríjase al curso a trabajar en la barra de menú Mis cursos. b) Elegir un curso. Mis cursos (1)~ Bookmarks~ 💼 Es 🗸 🗸 a Área pe Personalizar esta página Insignias Todos los cursos Inicio del sitio Calendario a) Haga clic sobre el botón Activar Edición. 2 b) Elegir Unidad de su preferencia. c) Haga clic en Editar seguido Editar unidad. Mis cursos (1) ✓ Bookmarks ✓ G C Área personal > Mis cursos > MATEMATICA I Sec A > Inicio B 6 67 Área personal Inicio del sitio Calendario Todos los cursos Insignias Activar edició Editar Añade Editar sección ٥. Administración del Curso 🔅 0 Destacar Ocultar unidad ۲ Inicio Unidad 1 Unidad 2 Unidad 3 Unidad 4 Borrar sección Ô a) Haga clic en Minimizar tamaño del navegador. 3 b) Haga clic y arrastre, luego suelte la imagen. c) Haga clic en Maximizar tamaño del navegador. Minimiz, tamaño Resume **↓** A • B I **◎** 🔚 🗮 🗎 � % atamati 🔿 Mover

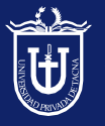

Universidad Privada de Tacna Vice Rectorado Académico Oficina de Educación Virtual

'UPT irtual

х

Maximizar

lmagen cu

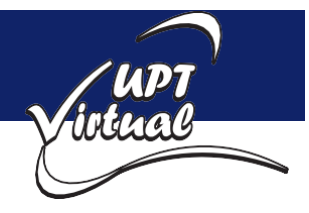

## Práctica 2: Uso del Editor del Aula Virtual

Como se muestra en las imágenes.

a) Lo siguiente es ingresar su nombre y dar formato a su manera (opcional).

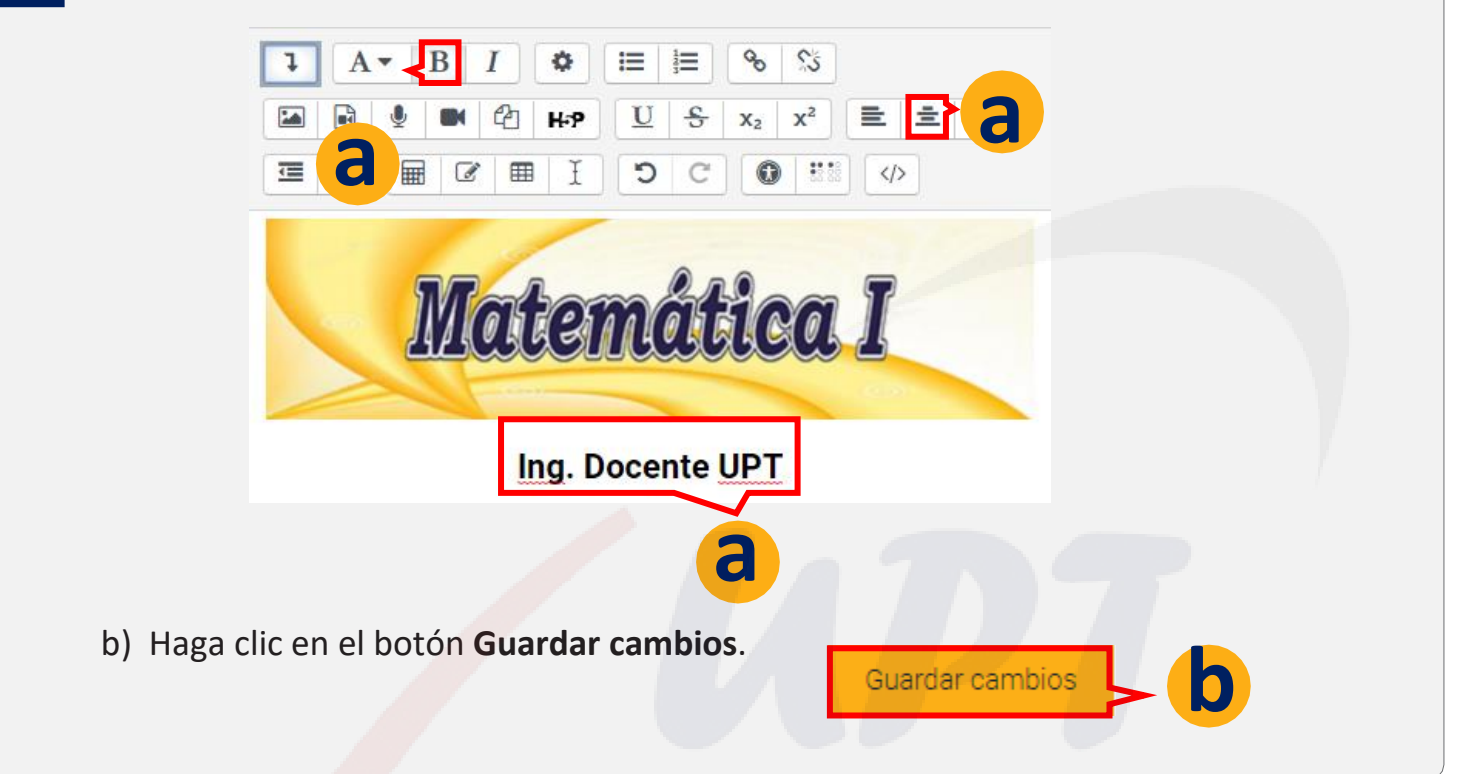

| 4 | a) Haga clic en el botón <b>Desactivar Edición</b>                                                          |  |
|---|----------------------------------------------------------------------------------------------------|--|
|   | AULA VIRTUAL<br>PREGRADO<br>UNVESSION DE TACK                                                               |  |
|   | 2 Mis cursos (1) ✓ Bookmarks ✓                                                                              |  |
|   | Área personal > Mis cursos > MATEMATICA I Sec A > Unidad 1                                                  |  |
|   | Area personal     Inicio del sitio     Calendario     Insignias     Todos los cursos     Desactivar edición |  |
|   | e e e e e e e e e e e e e e e e e e e                                                                       |  |
|   |                                                                                                    |  |
|   |                                                                                                    |  |

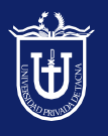

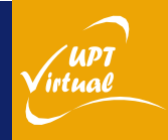

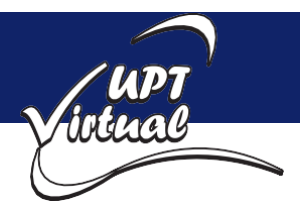

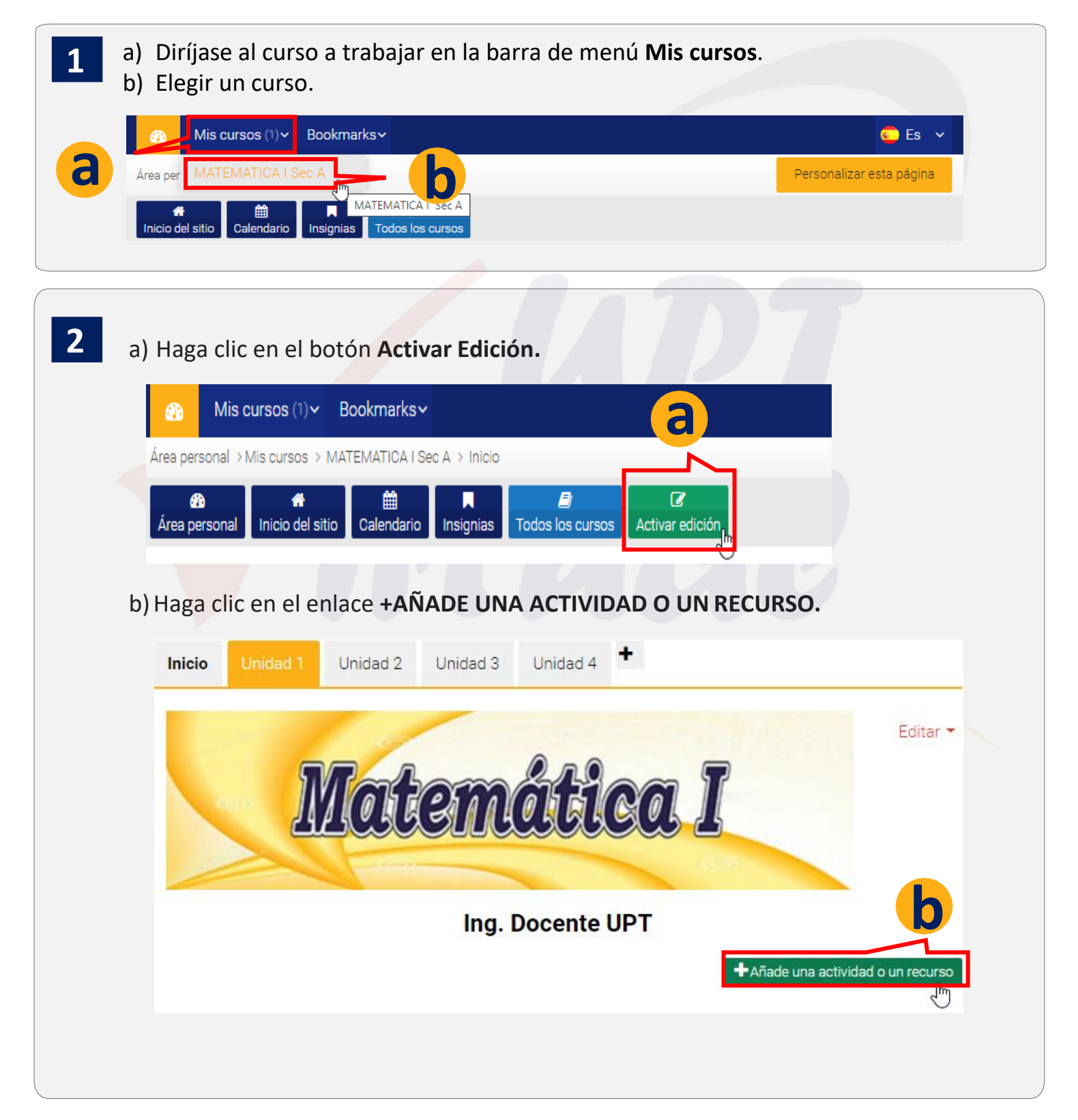

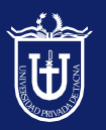

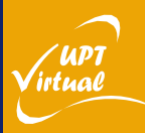

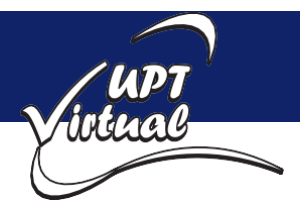

- a) Haga clic en el recurso Etiqueta. 3 b) Luego Haga clic en el botón Agregar. Añade una actividad o un recurso × Carpeta El módulo etiqueta permite insertar Etiqueta a texto y elementos multimedia en las páginas del curso entre los enlaces a Libro otros recursos y actividades. Las Página etiquetas son muy versátiles y pueden ayudar a mejorar la apariencia de un Paquete de curso si se usan cuida te contenido IMS Agregar Cancelar
  - a) Escribir el nombre de la Etiqueta [Sección de Información].
     b) Selecciona y dar Formato al Texto.

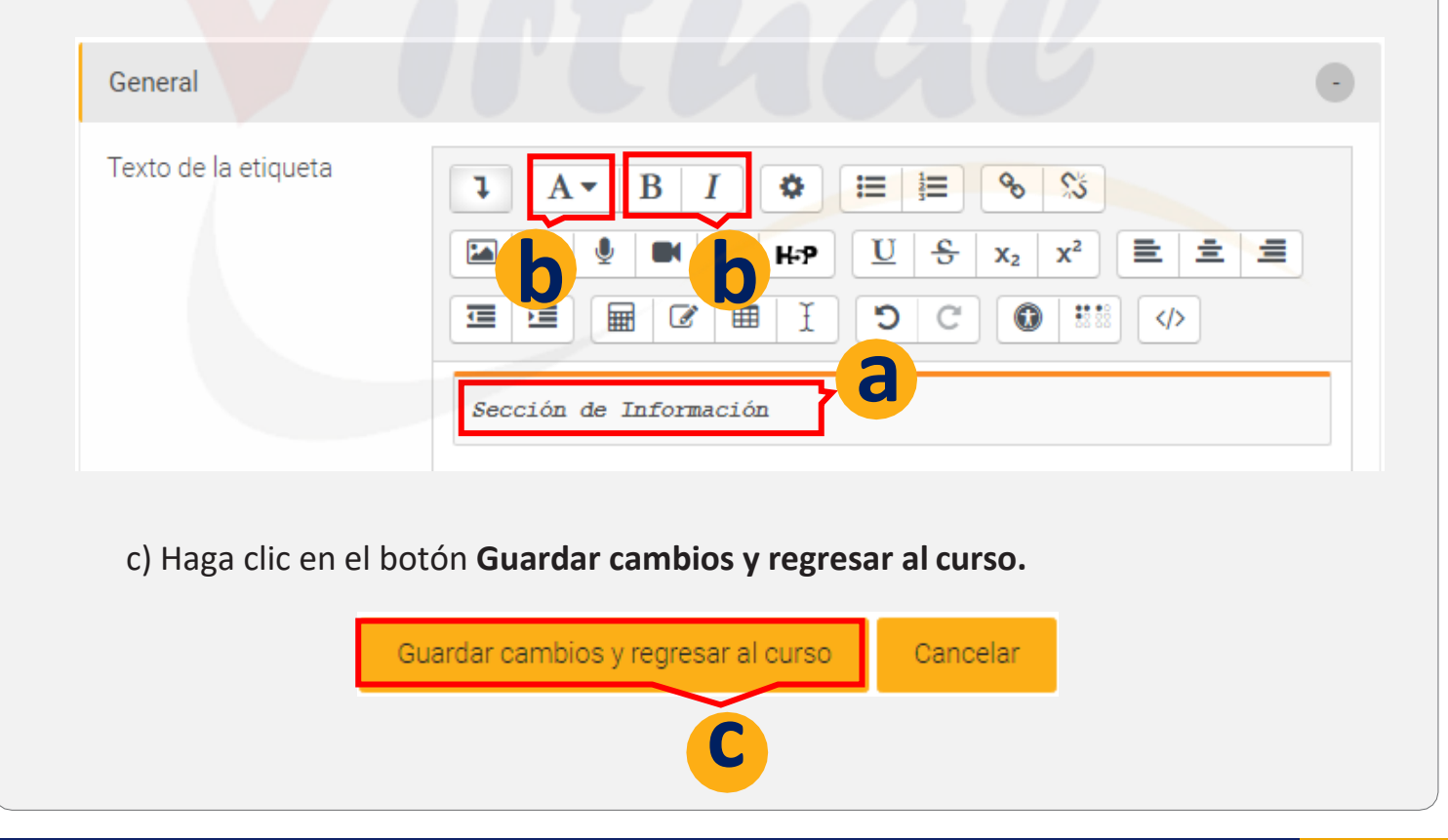

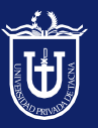

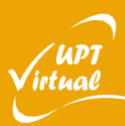

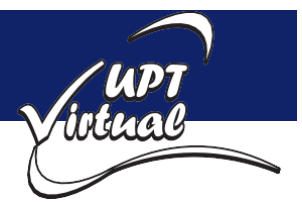

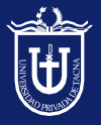

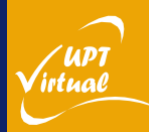

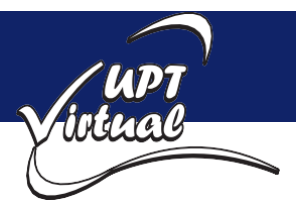

TAREA:

1

- a) Diríjase al curso a trabajar.
  - b) Haga clic en el botón Activar Edición.

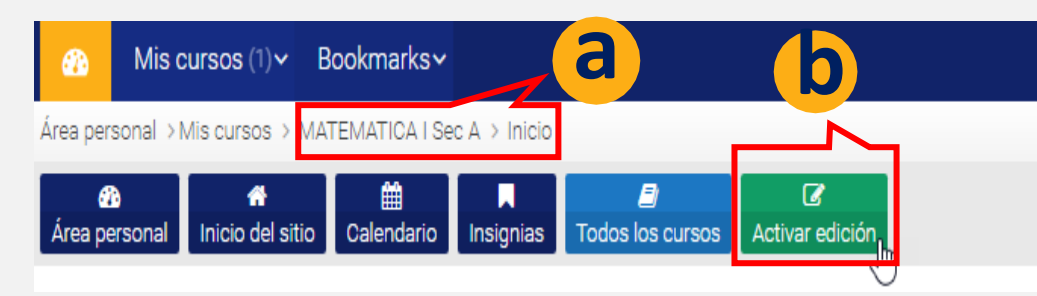

- c) Luego haga clic en la **Unidad** de su preferencia.
- d) наga clic en el enlace +AÑADE UNA ACTIVIDAD O UN RECURSO.

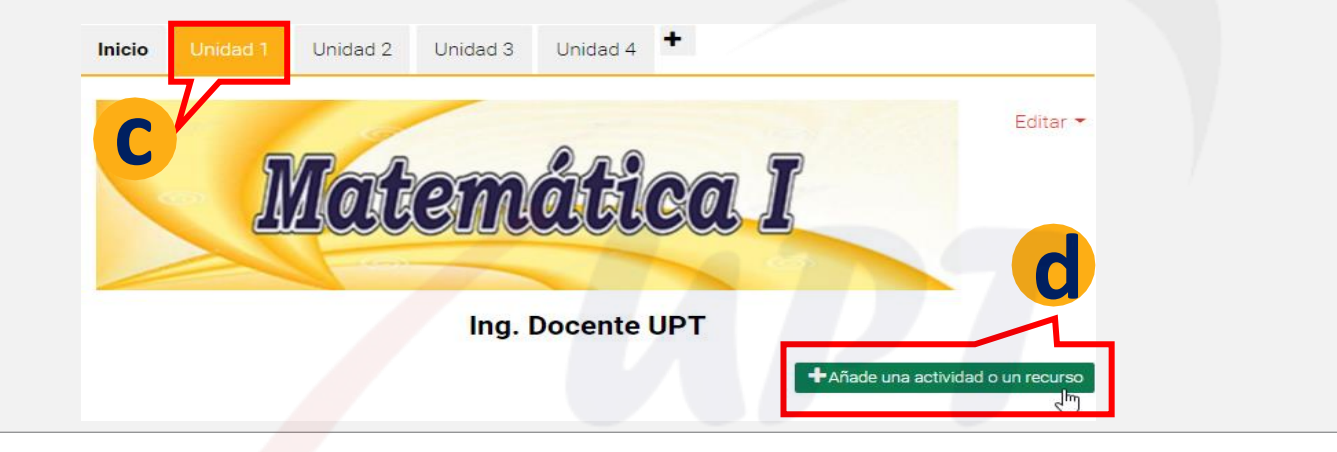

a) Seleccione el recurso Etiqueta.
b) Por último, haga clic en el botón Agregar.
Añade una actividad o un recurso

Carpeta
Carpeta
Etiqueta
Etiqueta
Libro
Libro
Dégina

ayudar a mejorar la apariencia de un

ancelar

curso si se usan cuidadosamente.

Agregar

U

Universidad Privada de Tacna Vice Rectorado Académico Oficina de Educación Virtual

Paquete de

contenido IMS

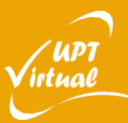

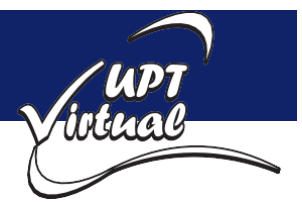

UPT (

irtual

#### Práctica 3: Creación de etiquetas

Como se muestra en las imágenes.

3

a) Ingrese el nombre de la Etiqueta. [Recursos]b) Selecciona y dar formato al Texto.

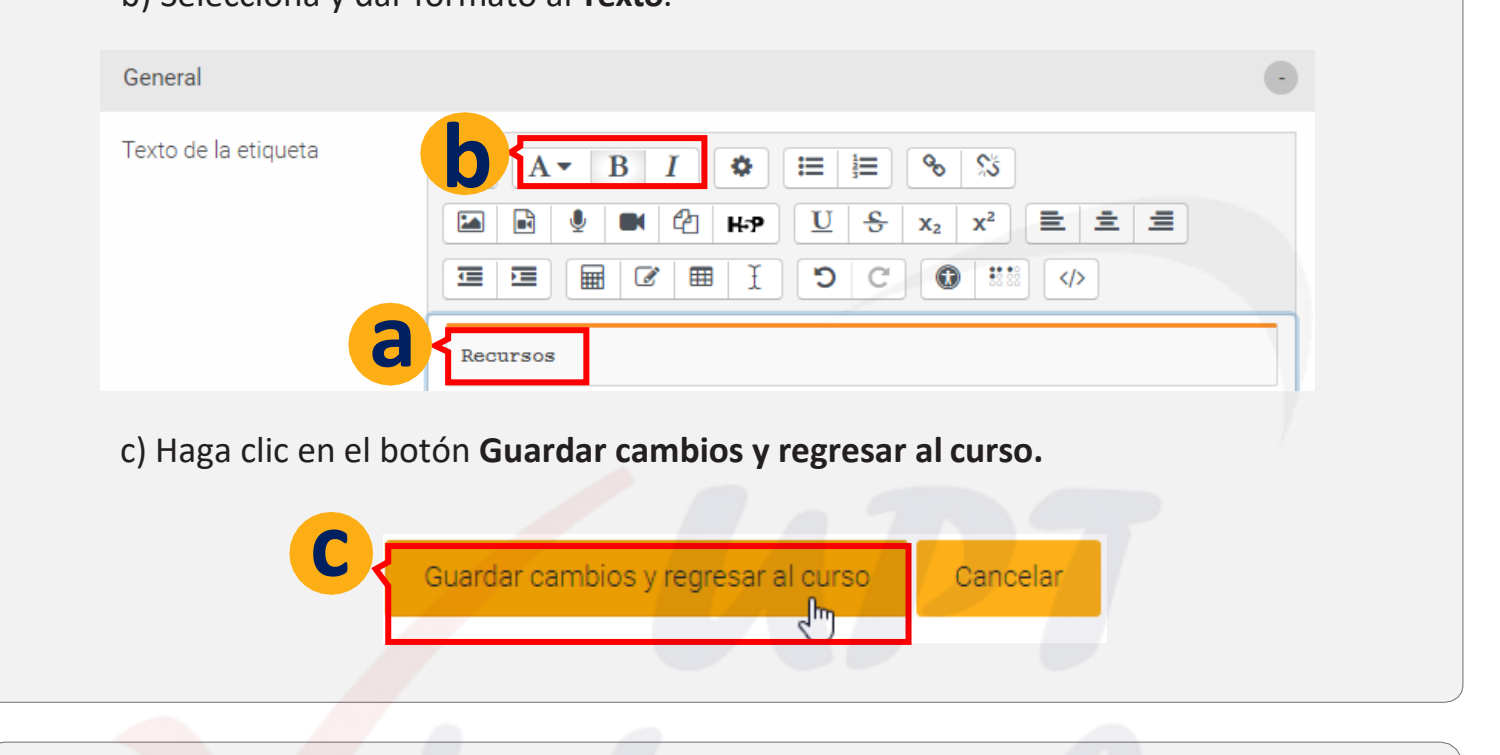

- a) Lo siguiente es la etiqueta Actividades, se repiten los pasos anteriores.
   b) Haga clic en el enlace +Añadir una actividad o un recurso
- Añade una actividad o un recurso کاس c) Seleccione el recurso Etiqueta. d) Luego haga clic en el botón Agregar. Añade una actividad o un recurso × Carpeta El módulo etiqueta permite insertar 6 Etiqueta texto y elementos multimedia en las páginas del curso entre los enlaces a Libro otros recursos y actividades. Las Página etiquetas son muy versátiles y pueden ayudar a mejorar la apariencia de un Paquete de curso si se usan cuidadosamente. contenido IMS incelar Agrega

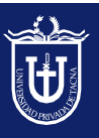

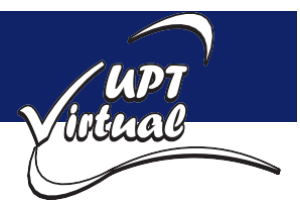

Como se muestra en las imágenes.

5

a) Ingrese el nombre de la Etiqueta. [Actividades]b) Selecciona y da formato al Texto.

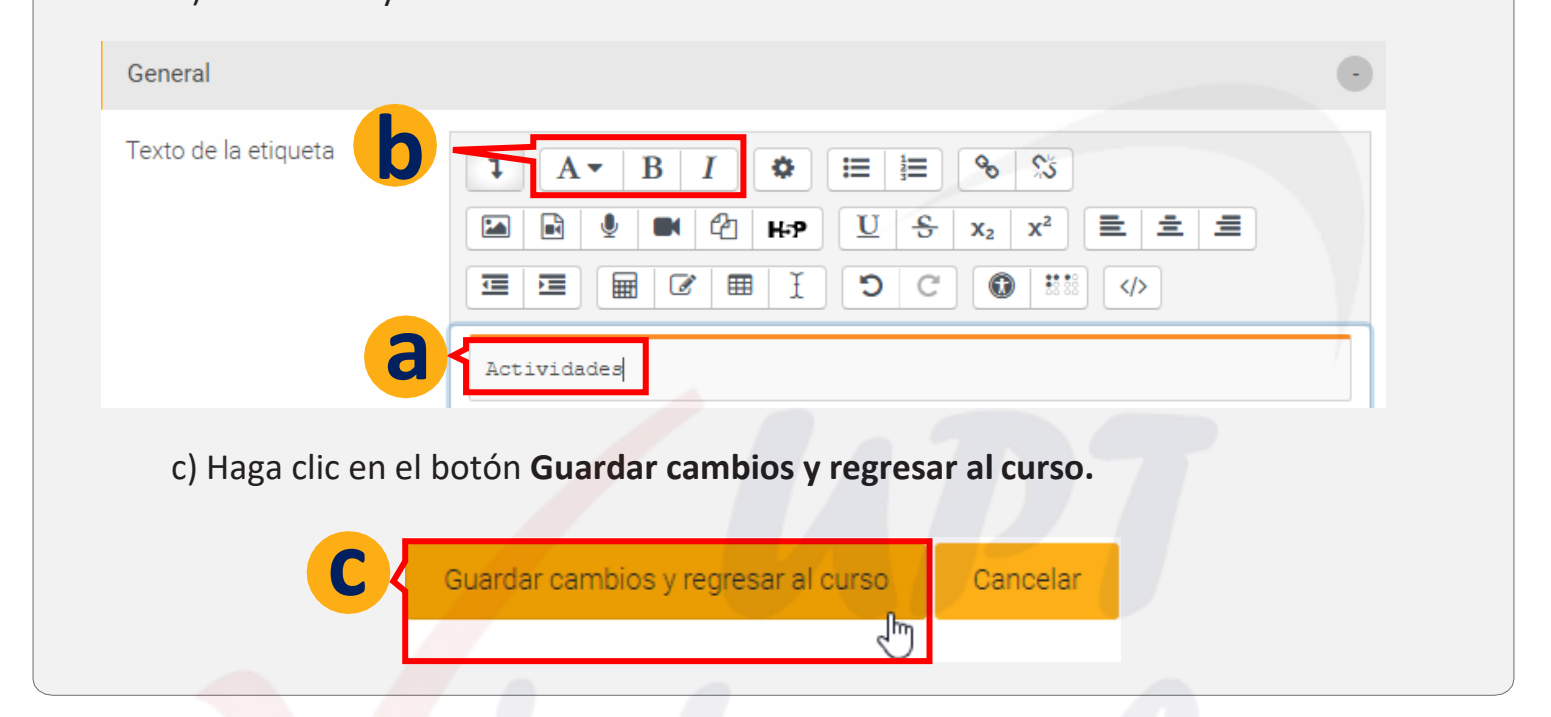

| 6 a) Haga clic en el l           | botón <b>Desactivar Edic</b>  | ión                       |                    |
|----------------------------------|-------------------------------|---------------------------|--------------------|
| Área p <mark>ersonal</mark> >Mis | cursos > MATEMATICA I Sec A   | > Unidad 1                |                    |
| Area personal Ir                 | nicio del sitio Calendario In | nsignias Todos los cursos | Desactivar edición |
|                                  | Inicio Unidad 1 Unidad 2 U    | Unidad 3 Unidad 4         |                    |
|                                  | Mater                         | nática I                  |                    |
|                                  | Ing. D                        | ocente UPT                |                    |
|                                  | Sección de Información        |                           |                    |
|                                  | Recursos                      |                           |                    |
|                                  | Actividades                   |                           |                    |

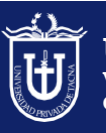

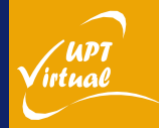

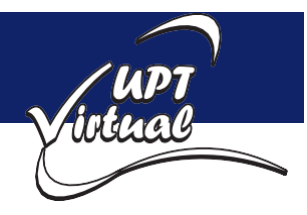

#### Práctica 4: Subir un Archivo

Como se muestra en las imágenes.

a) Diríjase al curso a trabajar en la barra de menú Mis cursos.
b) Elegir un curso.
c) Elegir ún cursos (1) × Bookmarks × 
c) Es ×
c) Area per MATEMATICA I Sec A × 
for al curso a trabajar en la barra de menú Mis cursos.
e) Elegir un curso.

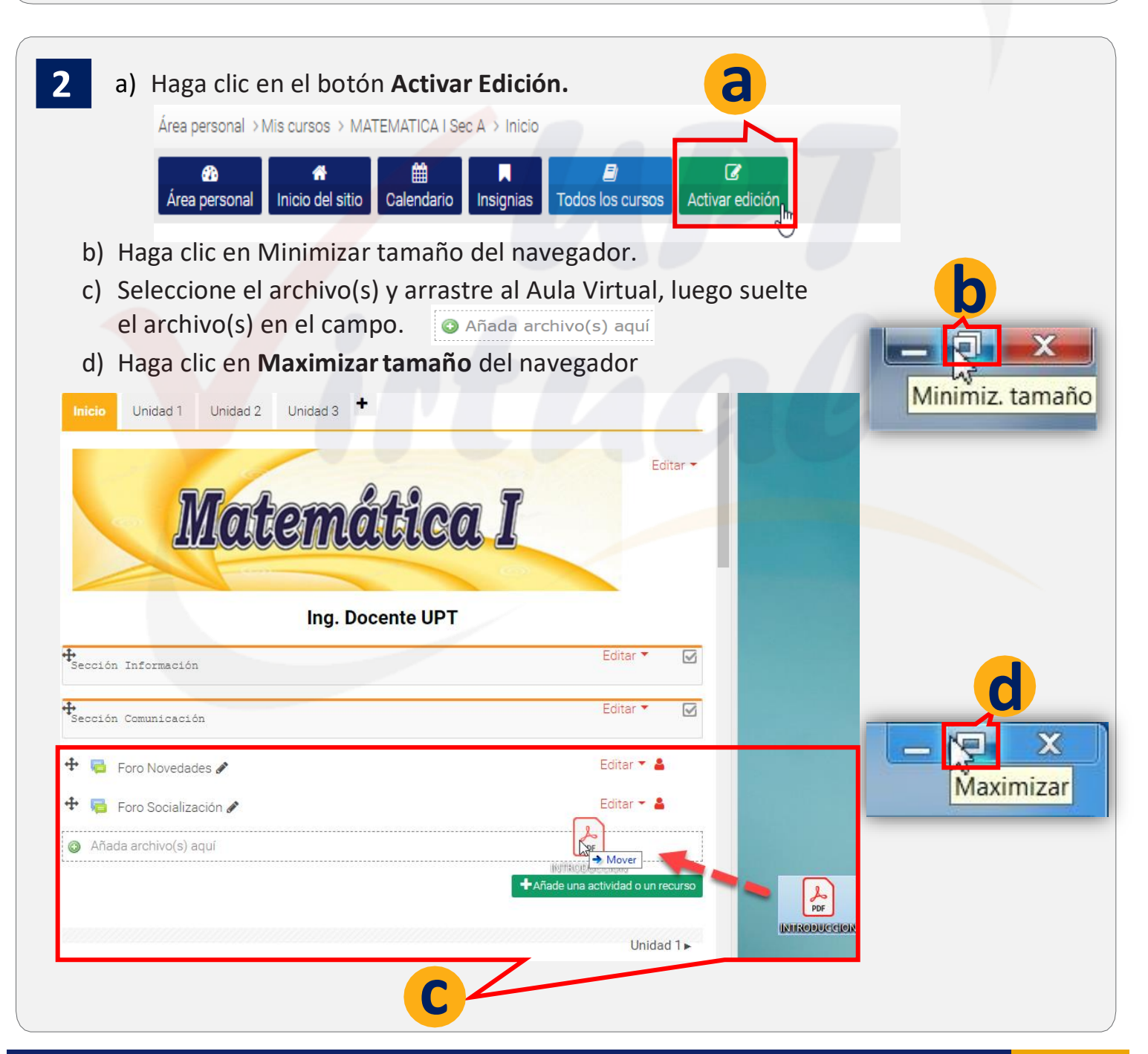

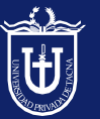

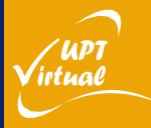

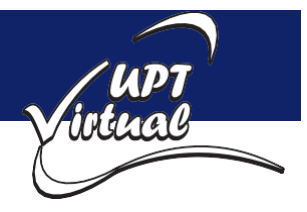

#### Práctica 4: Subir un Archivo

Como se muestra en las imágenes.

| a) Haga clic en el botón <b>I</b>               | Desactivar Edición               |                                             |         |
|-------------------------------------------------|----------------------------------|---------------------------------------------|---------|
| AULA VIRTUAL<br>PREGRADO<br>UNIVERSIAN DE TACAS |                                  | <ul><li>Q Buscar cursos</li><li>f</li></ul> | DOCENTE |
| Mis cursos (1) → Bool                           | kmarks∽                          |                                             | ᅂ Es 🗸  |
| Área personal >Mis cursos > MATEN               | 1ATICA I Sec A > Unidad 1        |                                             |         |
| Inicio del sitio Carteria del sitio             | alendario Insignias Todos los cu | Ursos Desactivar edición                    |         |
|                                                 |                                  |                                             |         |

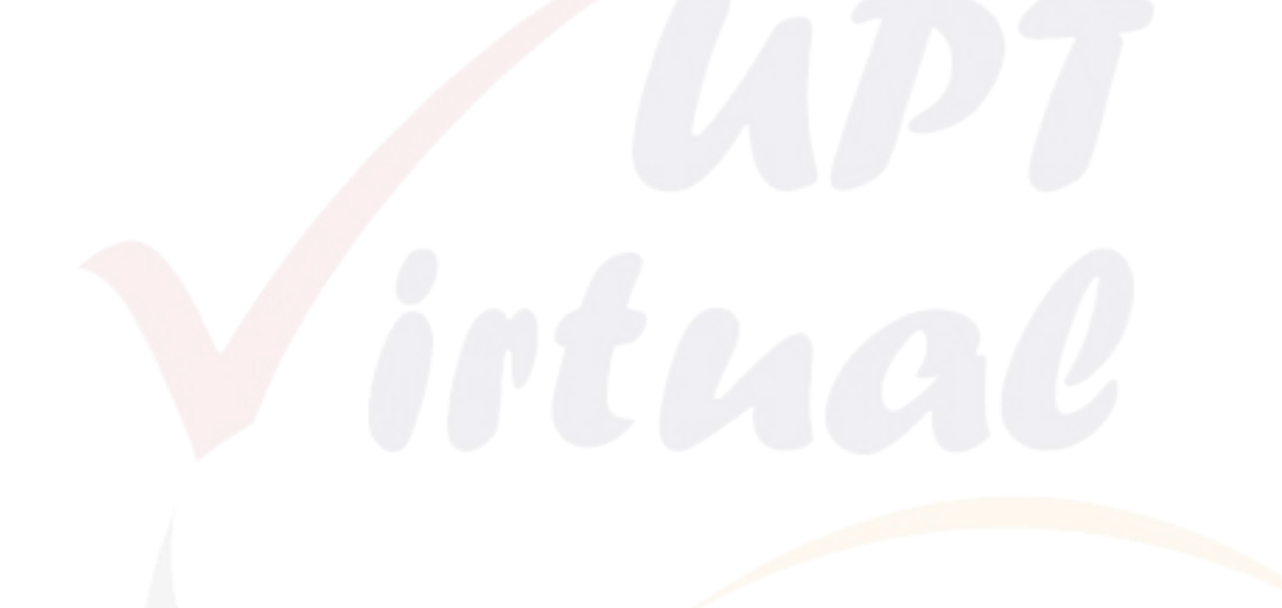

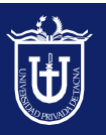

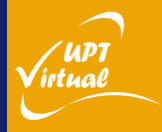

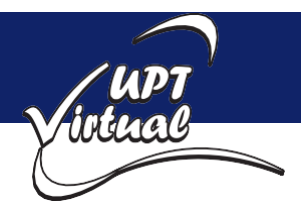

#### Práctica 5: Subir carpetas con archivos

Como se muestra en las imágenes.

- a) Diríjase al curso a trabajar. 1 b) Haga clic en el botón Activar Edición. c) Luego haga clic en la Unidad de su preferencia. Mis cursos (1) v Bookmarks∽ 💼 Es 🔹 🗸 2 Personalizar esta página MATEMATICA I Sec A Ê Calendario Todos los cursos Insignias Área personal > Mis cursos > MATEMATICA I Sec A > Inicio Ø **6** Inicio del sitio Calendario Todos los cursos Activar edición Área personal Insignias In C Unidad 2 Unidad 3
- 2 d a) Haga clic en Minimizar tamaño del navegador. b) Selecciona el archivo(s) [.ZIP] y arrastre al Aula Virtual, Minimiz, tamaño luego suelte el archivo en el campo 🛛 🚱 Añada archivo(s) aquí Inicio Unidad 2 Unidad 3 Editar 🝷 h ✤ Sección Recursos Editar 🔻 Sección Actividades Añada archivo(s) aquí Mover +Añade una actividad o un recurso × c) Haga clic en Maximizar el tamaño del navegador ¿Qué quiere hacer con el archivo d) Selecciona la opción **Descomprimir archivo y** 'Documentos.zip'? crear carpeta. Descomprimir archivo y crear carpeta e) Haga clic en el botón Subir. Crear recurso archivo Añadir paquete SCORM X

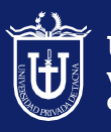

Universidad Privada de Tacna Vice Rectorado Académico Oficina de Educación Virtual

Maximizar

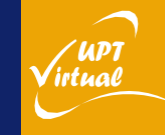

Cancelar

Subi

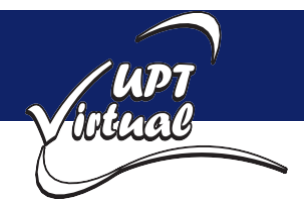

С

#### Práctica 5: Subir carpetas con archivos

Como se muestra en las imágenes.

3

- a) Haga clic sobre la cruz 💠 para mover la carpeta de su ubicación.
  - b) Arrastrar y soltar la carpeta **Debajo de la Etiqueta Sección Recursos.**
  - c) Haz clic sobre la opción Editar.
  - d) Seleccione Mover a la derecha.

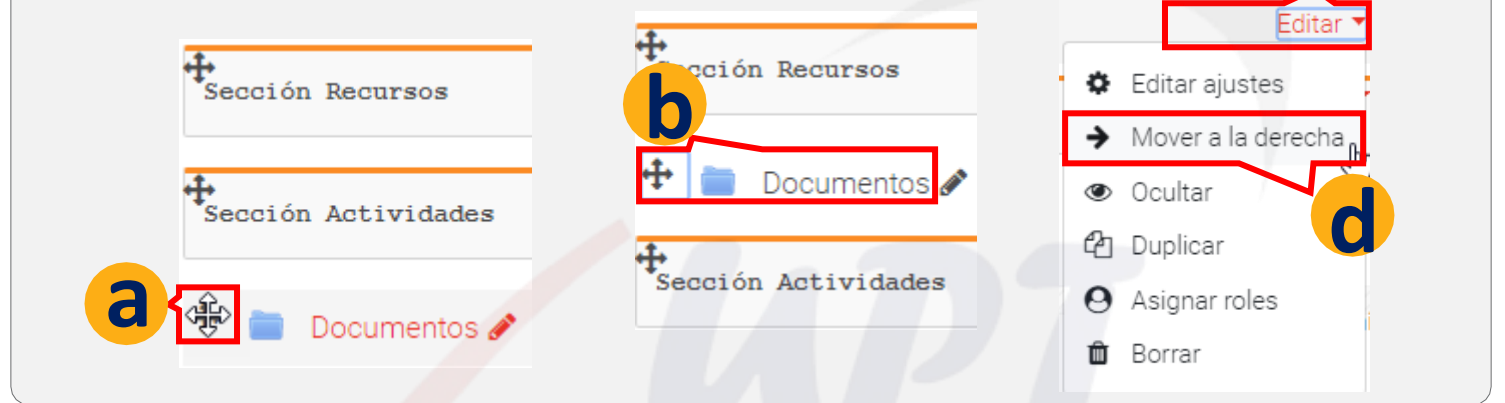

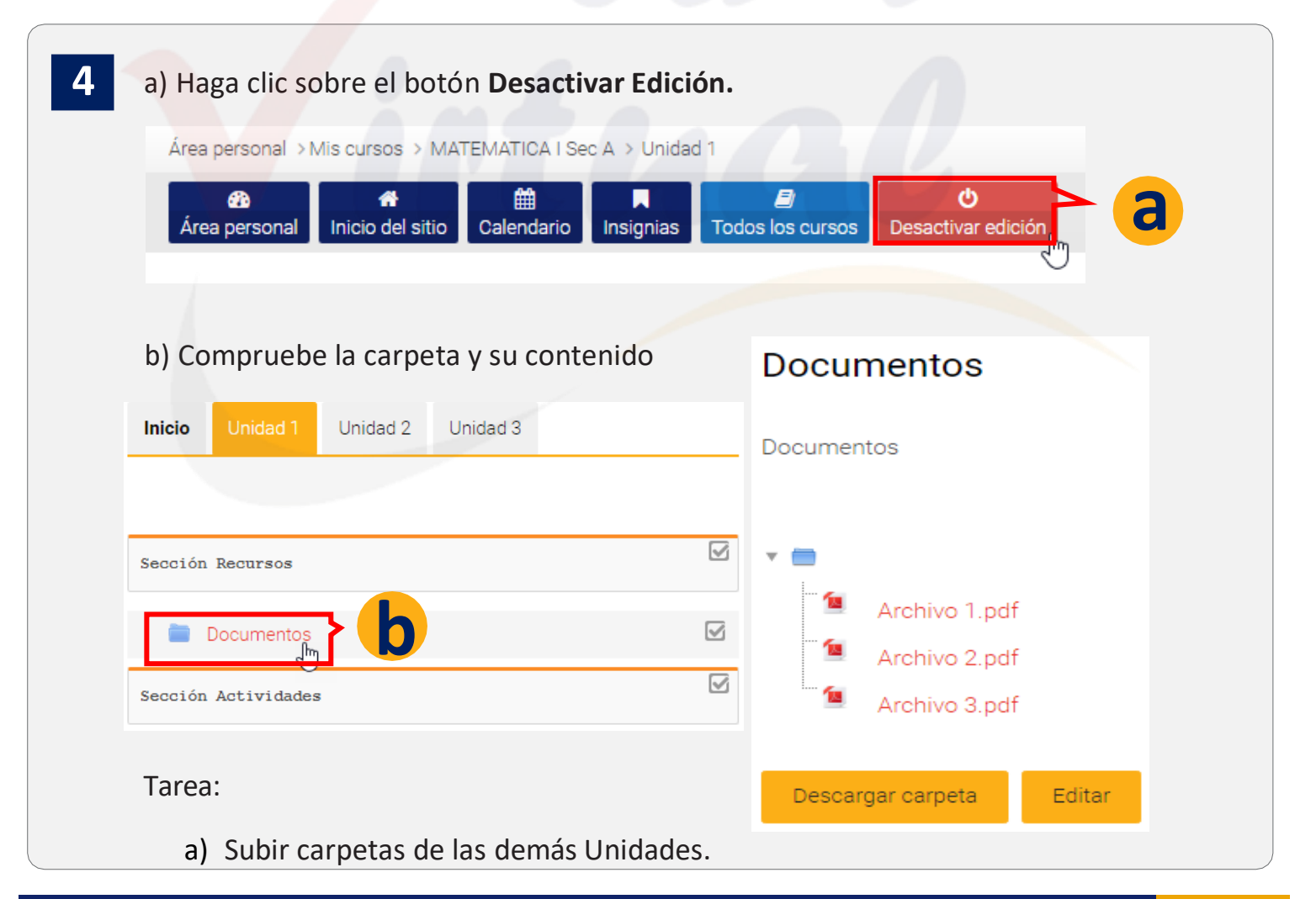

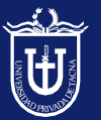

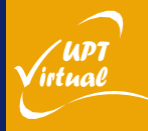

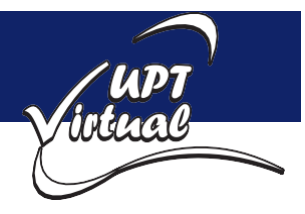

'UPT

irtual

#### Práctica 6: Crear una Tarea

Como se muestra en las imágenes.

- a) Diríjase al curso a trabajar en la barra de menú Mis cursos. 1 b) Elegir un curso. Boc Mis cursos (1)~ 💼 Es 🗸 🗸 R Personalizar esta página Área per MATEMATICA Sec A Ê . 1 Todos los cursos Inicio del sitio Calendario Insignias
  - a) Haga clic sobre el botón Activar Edición.
    - b) haga clic en la Unidad de su preferencia.
    - c) Haga clic sobre el enlace +AÑADE UNA ACTIVIDAD O UN RECURSO.

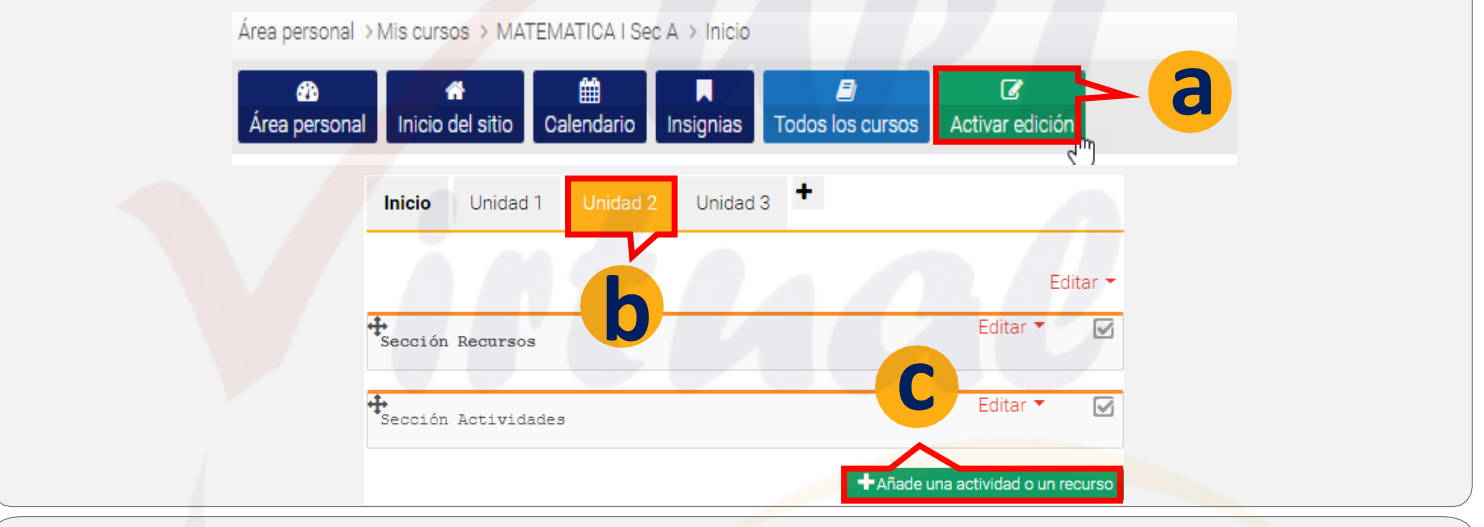

3 Añade una actividad o un recurso a) Seleccione la actividad Tarea. × b) Luego haga clic en el botón Lección El módulo de Tareas permite a un Agregar. Paquete SCORM profesor evaluar el aprendizaje de los alumnos mediante la creación de una Taller tarea a realizar que luego revisará, valorará, calificará y a la que podrá dar Tarea ۲ retroalimentación. Wiki Los alumnos pueden presentar cualquier contenido digi RECURSOS documentos de texto, ágenes audio Agregar Cance

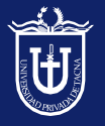

2

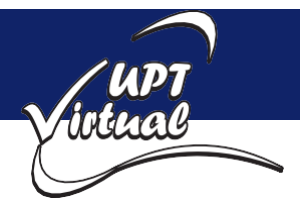

#### Práctica 6: Crear una Tarea

Como se muestra en las imágenes.

4

a) Ingresar el nombre de la Tarea en el cuadro de texto.b) Luego ingrese la Descripción de la Tarea.

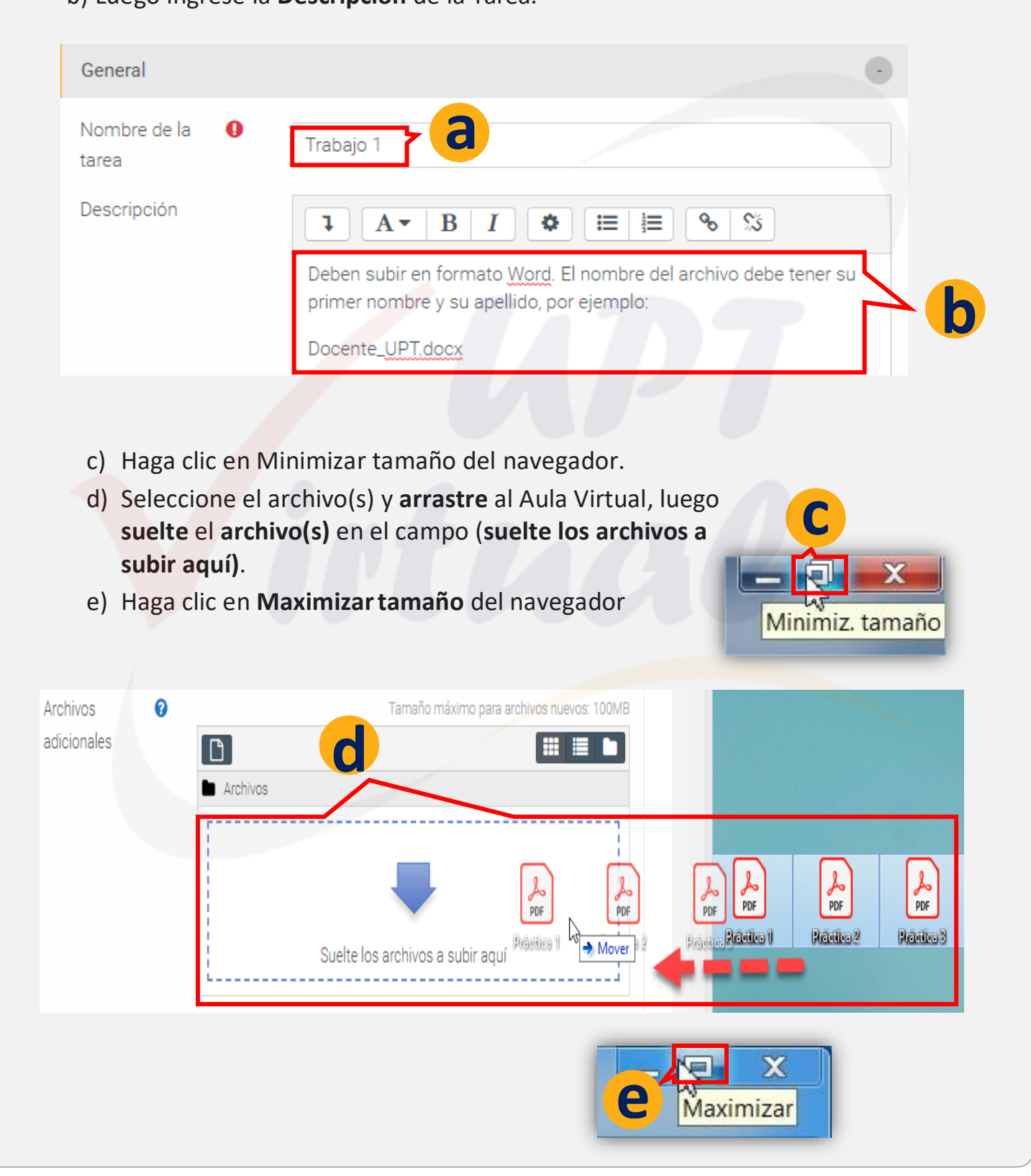

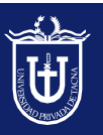

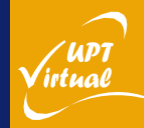

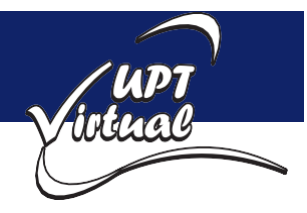

#### Práctica 6: Crear una Tarea

Como se muestra en las imágenes.

f) En el bloque de **Disponibilidad** puede modificar la **fecha y hora de inicio y** entrega de la Tarea

| Disponibilidad               |                                |            |
|------------------------------|--------------------------------|------------|
| Permitir entregas 😮<br>desde | 20                             |            |
| Fecha de entrega 🕜           | 27                             |            |
| Fecha límite 🕜               | 20                             | 7 <b>f</b> |
| Recordarme 🕜<br>calificar en | 4                              |            |
|                              | Mostrar siempre la descripción |            |

- g) En el bloque Tipos de entrega puedes modificar el Números máximo de archivos subidos.
- h) También puede elegir el Tamaño máximo de la entrega.
- También puede establecer los Tipos de archivo aceptados, para esto haga clic en Elegir.

| Tipos de entrega                          |                                                                                           |
|-------------------------------------------|-------------------------------------------------------------------------------------------|
| Tipos de entrega                          | 🗌 Texto en línea 🛛 🗹 Archivos enviados 🖓                                                  |
| Número máximo 😮<br>de archivos<br>subidos |                                                                                           |
| Tamaño máximo 😧<br>de la entrega          | 100MB + h                                                                                 |
| Tipos de archivo 👩<br>aceptados           | document Elegir<br>Archivos de documentos .doc .docx .epub .gdoc .odt .ott .oth .pdf .rtf |

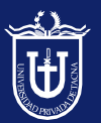

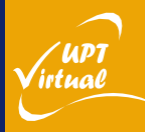

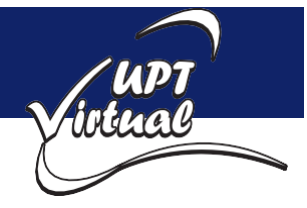

/UPT irtual

#### Práctica 6: Crear una Tarea

- j) Se visualizará todos los Tipos de archivo aceptados, seleccionar Archivos de documentos.
- k) Luego, hacer clic en **Guardar cambios**.

| Tipos de archivo aceptados                                                                                                    | ×                                                                                               | K                                                   |           |   |
|----------------------------------------------------------------------------------------------------|-------------------------------------------------------------------------------------------------|-----------------------------------------------------|-----------|---|
| Todos los tipos de archivo                                                                                                    |                                                                                                 | Cuardar cambia                                      | Cancelar  |   |
| Archivos de audio .aac .aif .aiff .aifc .au .flac .ma<br>.ogg .ra .ram .rm .wav .wma                                                                                          | 3u .mp3 .m4a .oga                                                                               | Guardar cambio                                      | SCancelar |   |
| Archivos de audio compatibles con navega<br>nativa .aac .flac .mp3 .m4a .oga .ogg .wav                                                                                        | dores de forma                                                                                  |                                                     |           |   |
| Cogg.ra.wav                                                                                                    | .flac .mp3 .m4a .oga<br>Expandir                                                                | 777                                                 |           |   |
| Archivos de documentos .doc.docx.epub.gdo                                                                                                    | oc.odt.ott.oth.pdf.rtf<br>Expandir                                                              |                                                     |           |   |
| <ul> <li>I) En la sección Calificación<br/>escriba el valor de 20 como<br/>Puntuación máxima.</li> <li>m) También puede indicar una<br/>Calificación para aprobar.</li> </ul> | Calificación<br>Calificación 2                                                                  | Tipo Puntuación ¢<br>Puntuación máxima              |           | • |
|                                                                                                    | Método de 2<br>calificación<br>Categoría de 2<br>calificación<br>Calificación para 2<br>aprobar | Calificación simple directa :<br>Sin categorizar \$ | •<br>M    |   |
| n)Haga clic en el botón <b>Guardar</b> (                                                                                                    | cambios y regr                                                                                  | esar al curso.                                      |           |   |
| Guardar cambios y regresar al curs                                                                                                    | Guardar o                                                                                       | cambios y mostrar                                   | Cancelar  |   |
| n                                                                                                    |                                                                                                 |                                                     |           | ) |

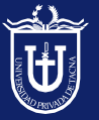

#### Práctica 6: Crear una Tarea

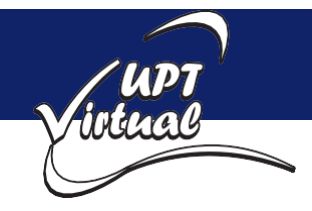

Como se muestra en las imágenes.

5 a) Hacer clic en la opción Editar. b) Luego seleccione Mover a la derecha. Editar + 🌡 Trabajo 1 🖋 Editar ajustes 6 Mover a la derecha, Ocultar Unidad 1 🔁 Duplicar Utilidades de edición de pestañas 🕨 O Asignar roles 🛍 Borrar SIDE-PRE

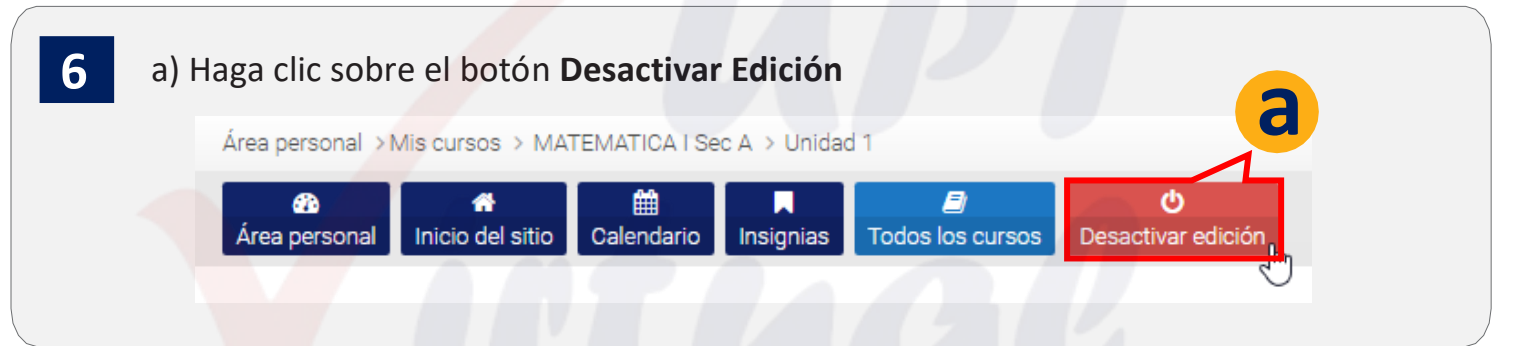

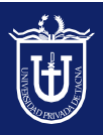

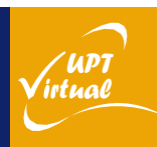

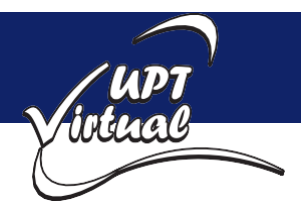

'UPT

irtual

#### Práctica 7: Crear un Foro

Como se muestra en las imágenes.

- a) Diríjase al curso a trabajar en la barra de menú Mis cursos. 1 b) Elegir un curso. Boc Mis cursos (1)~ 💼 Es 🗸 🗸 en: Personalizar esta página Área per MATEMATICA | Sec A Ê . 1 Todos los cursos Inicio del sitio Calendario Insignias
- 2 a) Haga clic sobre el botón Activar Edición. b) haga clic en la **Unidad** de su preferencia. c) Haga clic sobre el enlace +AÑADE UNA ACTIVIDAD O UN RECURSO. Área personal > Mis cursos > MATEMATICA | Sec A > Inicio Ê C C *6*76 Inicio del sitio Calendario Todos los cursos Área personal Insignias Activar edició ÷ Unidad 2 Inicio Unidad 1 Editar 🔻 Sección Recursos Editar 🔻  $\square$ Sección Actividades Editar

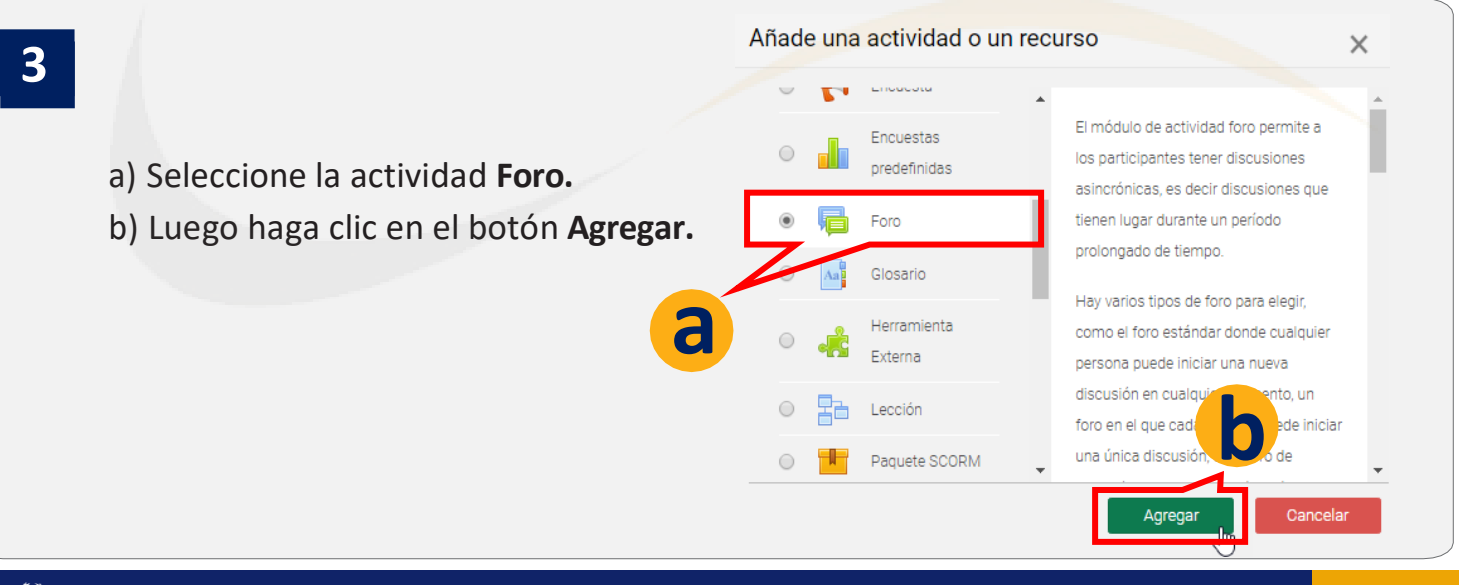

ad o un re

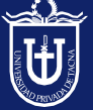

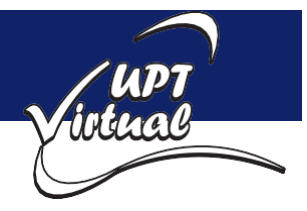

## Práctica 7: Crear un Foro

Como se muestra en las imágenes.

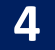

a) Ingrese el Nombre del Foro.

- **b)**Ingrese la **Descripción** del foro.
- c) Seleccione Foro para uso general.

| Nombre del foro | 0      | Foro Unidad III                                 |
|-----------------|--------|-------------------------------------------------|
| Descripción     |        | Párrafo 🔻 Fuente 👻 Tamaño 💌 B I 🔚 🗄 🖉 🖄 🖉 🖬 🎦   |
|                 |        | Usted debe responder los temas a debatir.       |
|                 |        |                                                 |
|                 |        | Ruta: n                                         |
|                 |        | Muestra la descripción en la página del curso 🥝 |
| Tipo de foro    | 0      | Foro para uso general                           |
|                 |        |                                                 |
| Haga clic e     | n el b | otón Guardar cambios y mostrar.                 |

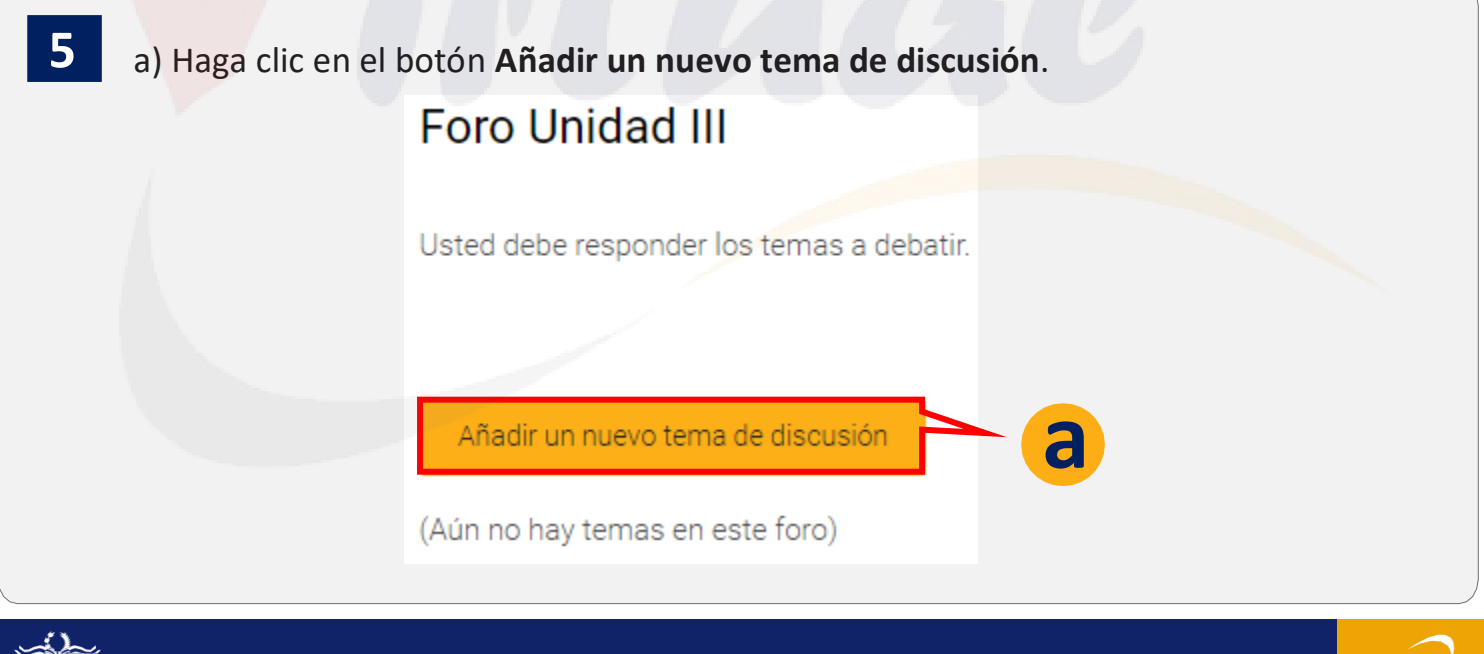

#### Práctica 7: Crear un Foro

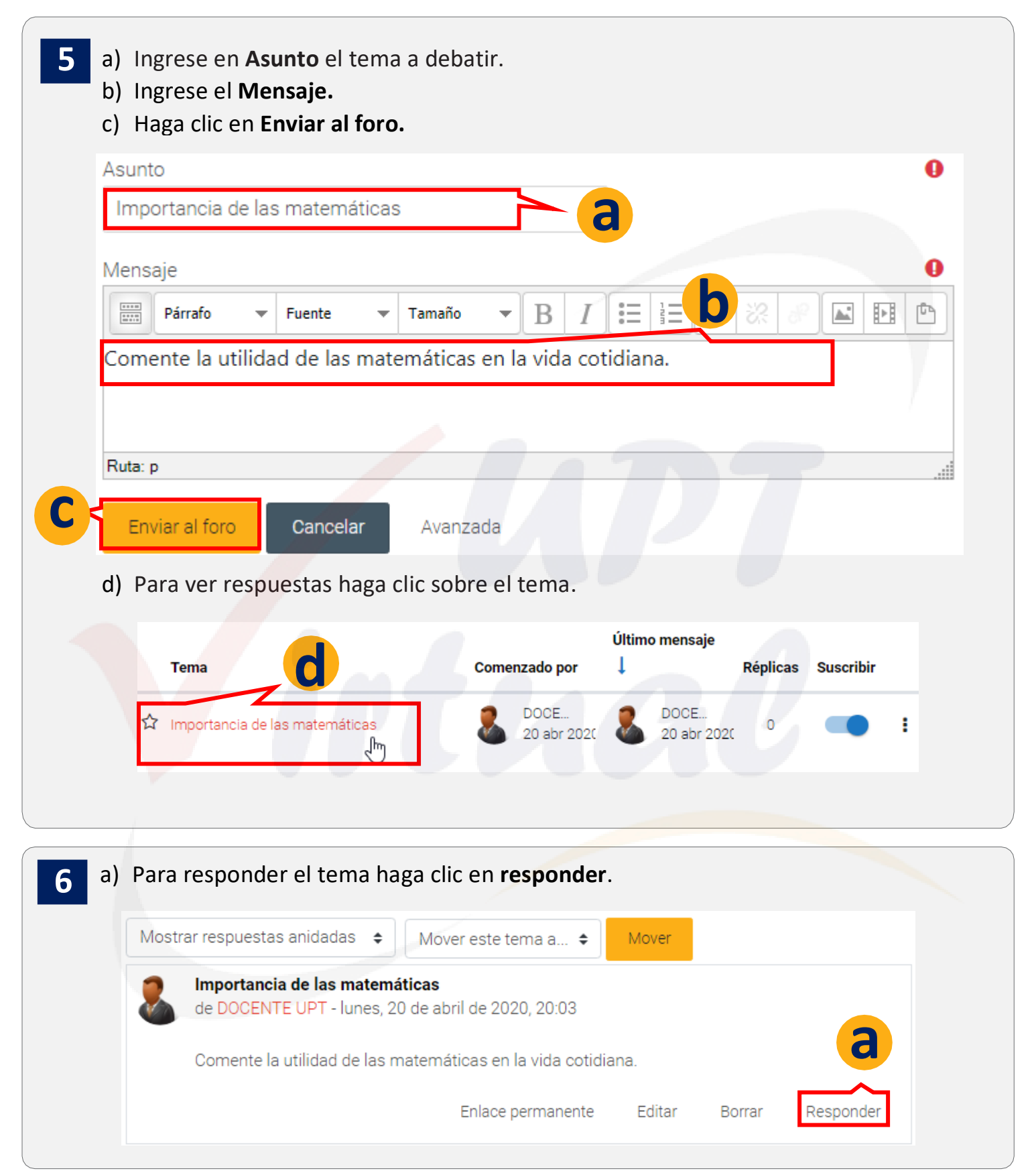

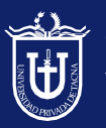

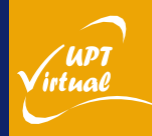

#### Práctica 7: Crear un Foro

Como se muestra en las imágenes.

c) Ingrese el mensaje. b) Haga clic en Enviar. Importancia de las matemáticas de DOCENTE UPT - lunes, 20 de abril de 2020, 20:03 Comente la utilidad de las matemáticas en la vida cotidiana. Enlace permanente Editar Borrar Responder Las matemáticas, además de desarrollar la intuición y el espíritu crítico, constituyen un elemento insustituible de formación en el rigor, formalismo y razonamiento. Sin embargo, niños, jóvenes y adultos suelen estar poco interesados en el desarrollo de su destreza matemática y los estudiantes, en algunos casos, experimentan desasosiego cuando presienten que la hora de la clase de Matemáticas se acerca. Este rechazo a las matemáticas es la consecuencia directa de la influencia de variables de naturaleza cognitiva y emocional: por una parte, la dificultad objetiva de las matemáticas como disciplina y, por otra, la Cancelar Responder en privado Avanzada Enviar Foro Unidad III Importancia de las matemáticas 🌣 Configuraciones 🔻 Mostrar respuestas anidadas 🔶 Mover este tema a... 🖨 Move Importancia de las matemáticas de DOCENTE UPT - lunes, 20 de abril de 2020, 20:03 Comente la utilidad de las matemáticas en la vida cotidiana. Editar Enlace permanente Borrar Responder Re: Importancia de las matemáticas de DOCENTE UPT - lunes, 20 de abril de 2020, 20:21 Las matemáticas, además de desarrollar la intuición y el espíritu crítico, constituyen un elemento insustituible de formación en el rigor, formalismo y razonamiento. Sin embargo, niños, jóvenes y adultos suelen estar poco interesados en el desarrollo de su destreza matemática y los estudiantes, en algunos casos, experimentan desasosiego cuando presienten que la hora de la clase de Matemáticas se acerca. Este rechazo a las matemáticas es la consecuencia directa de la influencia de variables de naturaleza cognitiva y emocional: por una parte, la dificultad objetiva de las matemáticas como disciplina y, por otra, la manera subjetiva con que el individuo afronta esta dificultad. Enlace permanente Mostrar mensaje anterior Editar Dividir Borrar Responder

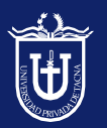

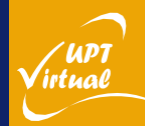

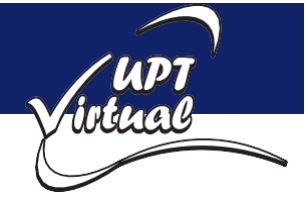

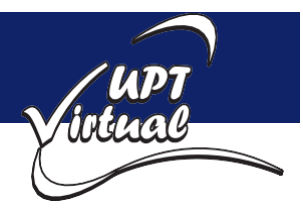

#### Práctica 8: Creación de Glosario

Como se muestra en las imágenes.

- a) Diríjase al curso a trabajar en la barra de menú Mis cursos. 1 b) Elegir un curso. C Mis cursos (1)~ Boo 💼 Es 🗸 🗸 R Personalizar esta página Área pe MATEMATICA I Sec A Ê 1 Todos los cursos Calendario Inicio del sitio Insignias
  - a) Haga clic sobre el botón Activar Edición.
    - b) haga clic en la **Unidad** de su preferencia.

#### c) Haga clic sobre el enlace +AÑADE UNA ACTIVIDAD O UN RECURSO.

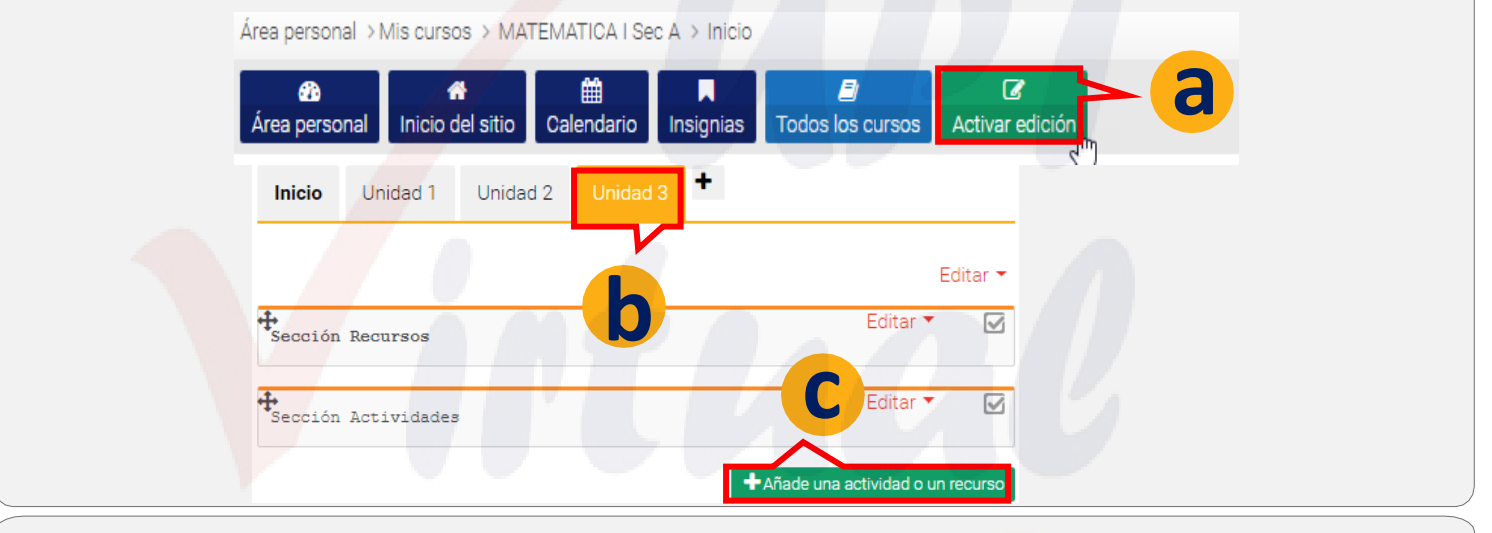

3

2

Añade una actividad o un recurso × predefinidas El módulo de actividad glosario permite a los participantes crear y mantener una a) Seleccione la actividad Glosario. Foro lista de definiciones, de forma similar a b) Luego haga clic en el botón Agregar. ۲ Glosario un diccionario, o para recoger y organizar recursos o información. Herramienta Externa 2 El profesor puede permitir que se adjunten archivos a las entradas del Lección glosario. Las imágene liuntas se mostrarán en la er ntradas Paquete SCORM se pueden buscar navega Agregar

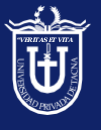

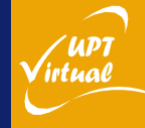

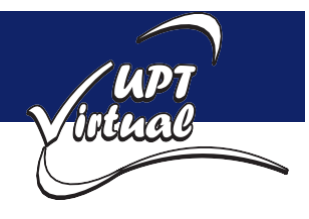

#### Práctica 8: Creación de Glosario

Como se muestra en las imágenes.

3

- a) Ingrese **Nombre** del Glosario.
  - b) Ingrese una **Descripción**.
  - c) Luego haga clic en el botón Guardar cambios y mostrar.

| General                                                                                                    | •                                                                                                    |
|----------------------------------------------------------------------------------------------------|----------------------------------------------------------------------------------------------------|
| Nombre 0                                                                                                    | Diccionario de términos                                                                                              |
| Descripción                                                                                                    | Párrafo v Fuente v Tamaño v B I := 1 P P P                                                                           |
|                                                                                                    | Usted debe agregar acrónimos, preguntas frecuentes, glosario de estándares, etc.                                     |
| Guardar cambios y                                                                                                    | regresar al curso Guardar cambios y mostrar Cancelar                                                                 |
| y.                                                                                                    |                                                                                                    |
| <ul> <li>a) Haga clic en el bo</li> <li>b) Ingrese Concepto</li> <li>c) Haga clic en Guar</li> <li>Diccionario de térmit</li> </ul> | y Definición.<br>dar cambios.                                                                                        |
|                                                                                                    | Versión para impresión                                                                                               |
| Añadir entrada                                                                                                    | Buscar  ⊘¿Buscar en conceptos y definiciones?                                                                        |
| General                                                                                                    | 0                                                                                                    |
| Concepto<br>educación                                                                                                    |                                                                                                    |
| Definición                                                                                                    |                                                                                                    |
| Formación destinada a desarro<br>personas de acuerdo con la cu<br>pertenecen.                                                       | illar la capacidad intelectual, moral y afectiva de las<br>Ilura y las normas de convivencia de la sociedad a la que |

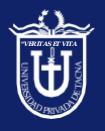

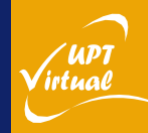

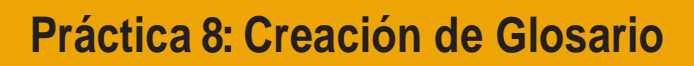

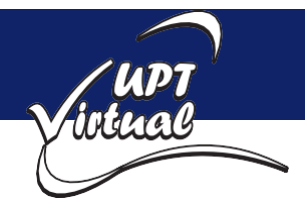

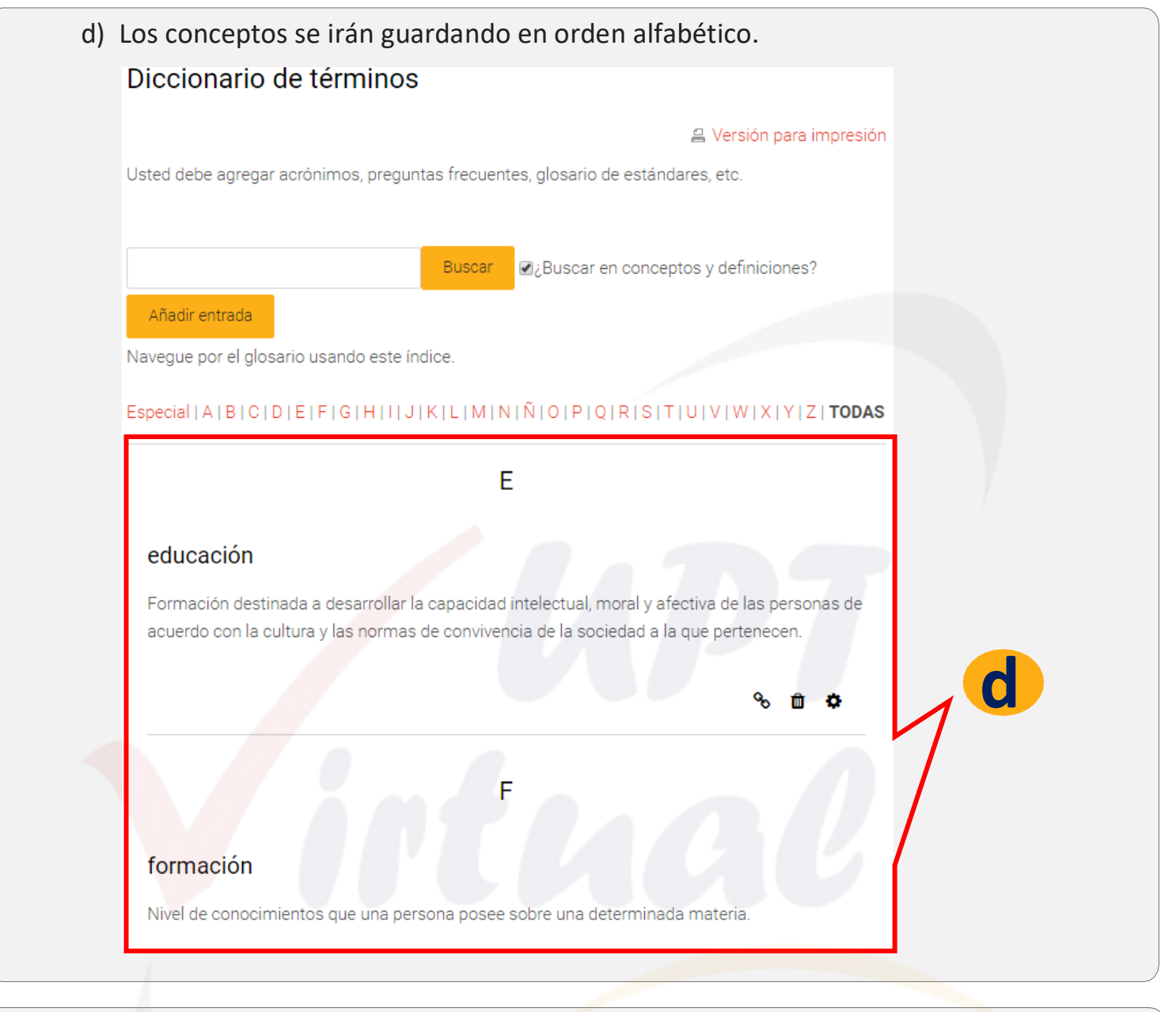

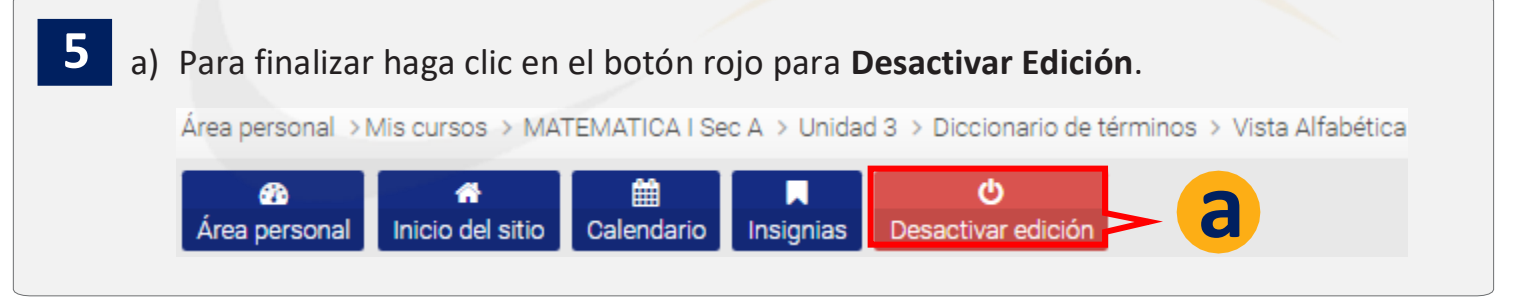

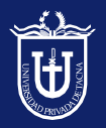

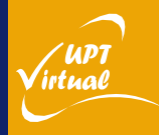

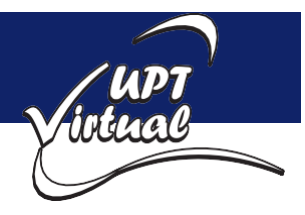

Como se muestra en las imágenes.

- a) Diríjase al curso a trabajar en la barra de menú Mis cursos. 1 b) Elegir un curso. C Mis cursos (1)~ Boo 😨 Es 🗸 🗸 R Personalizar esta página Área pe MATEMATICA Sec A Ê 1 Todos los cursos Inicio del sitio Calendario Insignias
- 2
- a) Haga clic sobre el botón Activar Edición.
- b) haga clic en la **Unidad** de su preferencia.
- c) Haga clic sobre el enlace +AÑADE UNA ACTIVIDAD O UN RECURSO.

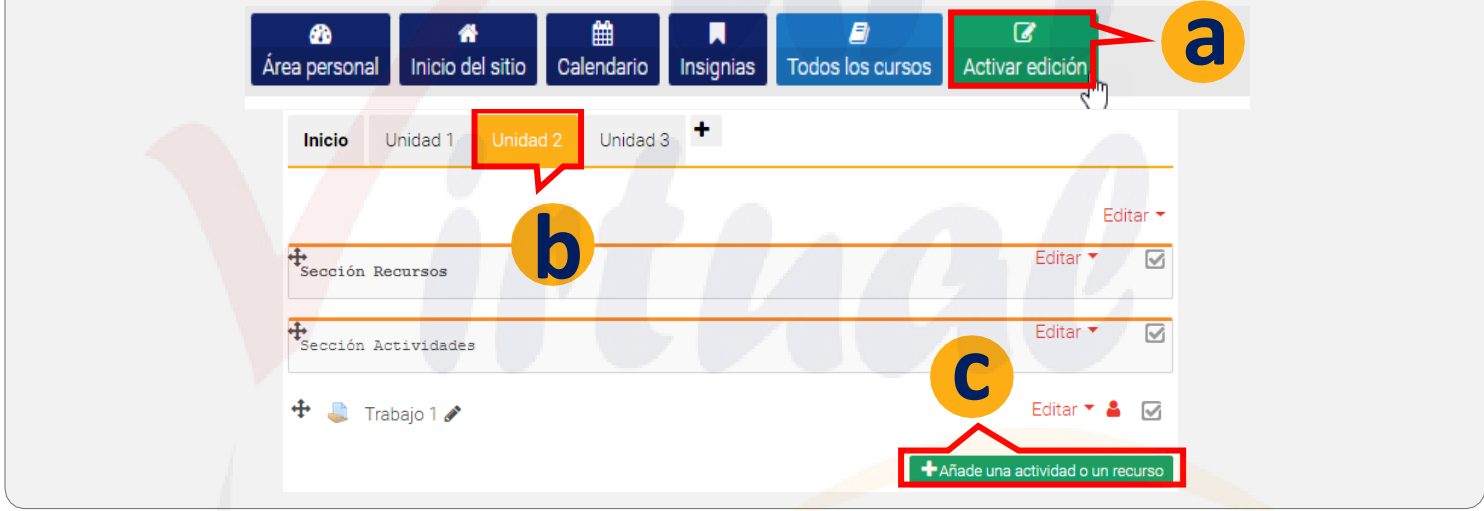

- a) Seleccione la actividad Cuestionario.
  - b) Luego haga clic en el botón Agregar.

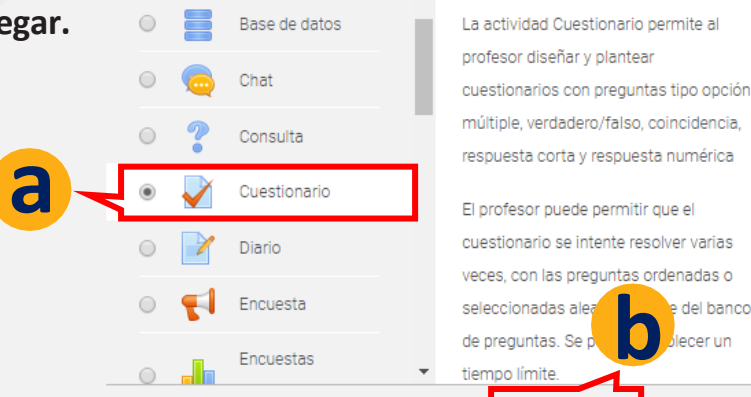

Añade una actividad o un recurso

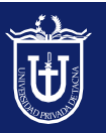

3

Universidad Privada de Tacna Vice Rectorado Académico Oficina de Educación Virtual

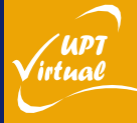

Agrega

×

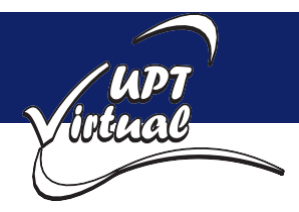

Como se muestra en las imágenes.

4

a) Ingresar el nombre del Cuestionario en el cuadro de texto.
b) Luego ingrese la Descripción del Cuestionario.

|            | General                     |                                                      | •              |
|------------|-----------------------------|------------------------------------------------------|----------------|
| a          | Nombre<br>Examen de Entrada |                                                      | 0              |
|            | Descripción                 | Tamaño ▼ B I = 1 → 0 0 00000000000000000000000000000 | 2 2 <b>a b</b> |
| <b>b</b> - | Indicaciones para el estud  | iante.                                               |                |

c) Haga clic en el bloque **Temporalización** para desglosar el contenido.

d) En **Abrir cuestionario**, haga clic en **Habilitar** e ingrese **Fecha** y **Hora** en la que se abrirá el cuestionario.

e) En **Cerrar cuestionario**, haga clic en **Habilitar** e ingrese **Fecha** y **Hora** en la que se cerrará el cuestionario.

f) En **Límite de tiempo**, haga clic en **Habilitar** e ingrese la cantidad de tiempo que le debe tomar al estudiante resolver el cuestionario.

g) En **Cuando el tiempo ha terminado**, elija que debe hacer el sistema cuando acabe el tiempo; que se envíe automáticamente las respuestas o que solo se evaluaran las respuestas si es que el estudiante las envió antes de que acabe el **Tiempo Límite**.

| <b>C</b>   | Temporalización        |                          |         |        | •             |  |
|------------|------------------------|--------------------------|---------|--------|---------------|--|
|            | Abrir cuestionario     |                          |         |        | 0             |  |
| <b>d</b> - | 21 <b>≑</b> abril      | <b>\$</b> 2020 <b>\$</b> | 11 🗢    | 03 🗢 🛗 | 🛛 🗹 Habilitar |  |
| e          | Cerrar cuestionario    | \$ 2020 \$               | 12 🗢    | 00 🗢 🛗 | 🖉 Habilitar   |  |
|            | Límite de tiempo       |                          |         |        | 0             |  |
|            | 20                     |                          | minutos | 🗢 🗹 Ha | abilitar      |  |
| σ          | Cuando el tiempo ha te | erminado                 |         |        | 0             |  |
| 8          | El envío se realiza au | tomáticamente            |         |        | ÷             |  |

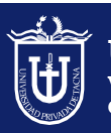

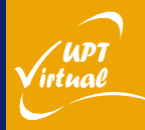

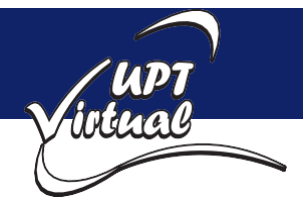

Como se muestra en las imágenes.

h) Haga clic en el bloque Calificación para desglosar el contenido.

i) En **Intentos Permitidos**, elija cuantos intentos tendrá el estudiante para resolver el cuestionario.

j) En **Métodos de calificación**, si en **Intentos Permitidos** ha elegido más de un intento, entonces esta opción estará habilitada para escoger como calcular la calificación.

| h | Calificación                                                              |
|---|---------------------------------------------------------------------------|
|   | <ul> <li>Categoría de calificación</li> <li>Sin categorizar \$</li> </ul> |
|   | Calificación para aprobar                                                 |
| i | Intentos permitidos                                                       |
|   | 9 Método de calificación                                                  |
| j | Calificación más alta 🗢                                                   |

k) Haga clic en el bloque **Esquema** para desglosar el contenido.

I) En Pagina Nueva, elija cuantas preguntas se mostrarán por página.

m) Haga clic en Ver más, para luego en Método de Navegación; si elige Libre, el

estudiante responderá en el orden que desee; si elige **Secuencial**, el estudiante deberá responder en orden según la numeración.

| k | Esquema                             |    |
|---|-------------------------------------|----|
|   | Página nueva                        |    |
|   | Cada pregunta                       | \$ |
| m | ! ② Método de navegación<br>Libre ♀ |    |
|   | Ver menos                           |    |

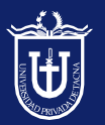

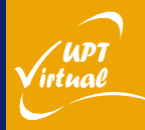

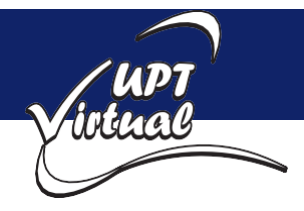

> Insignias
 Copia de seguridad
 1 Restaurar
 1 Importar
 Copia de seguridad

Banco de preguntas
 Preguntas
 Categorías

'UPT

irtual

#### Práctica 9: Crear un Cuestionario

Como se muestra en las imágenes.

n) Haga clic en el bloque **Opciones de Revisión** para desglosar el contenido.o) Deje marcado las siguientes opciones.

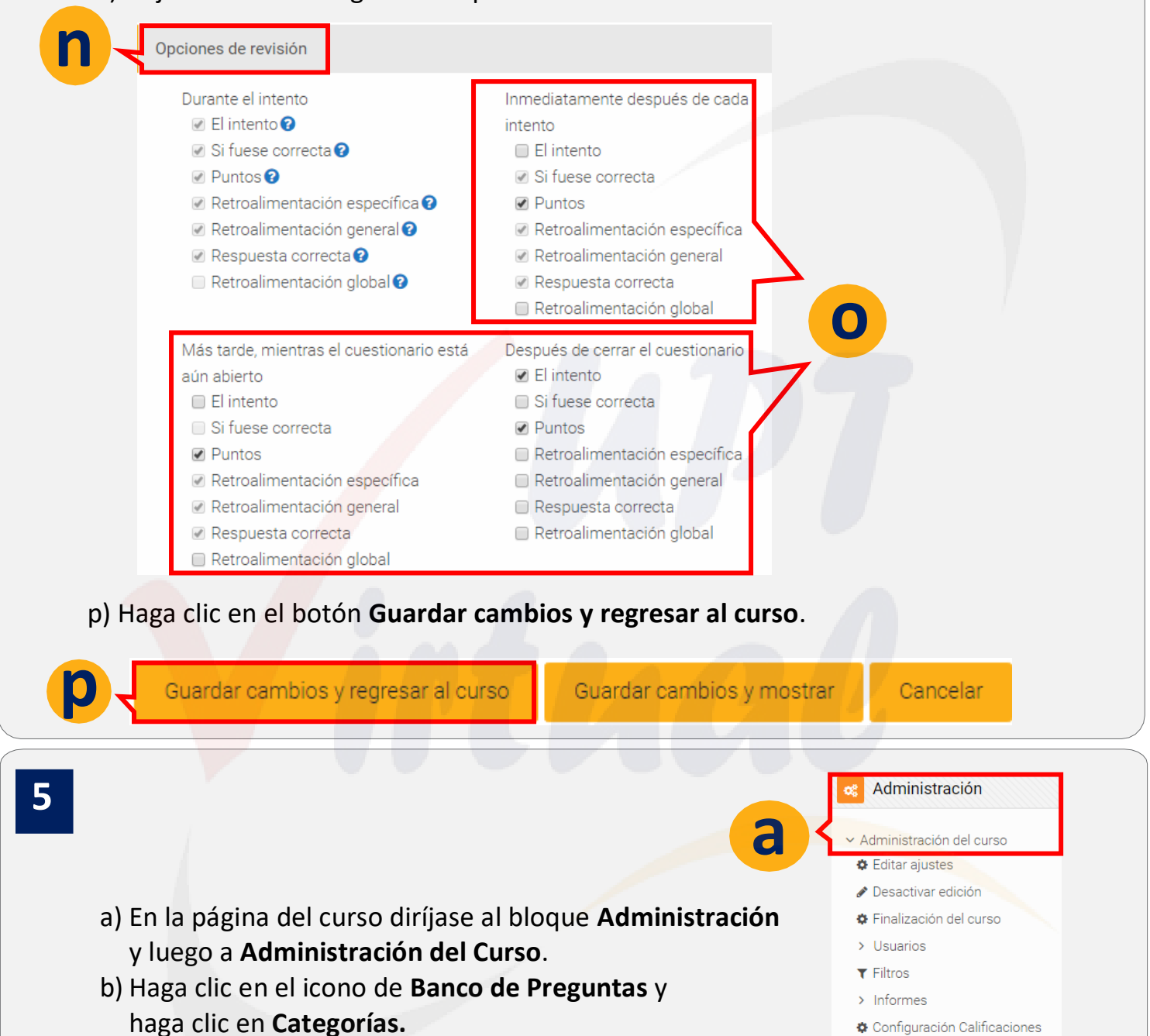

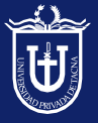

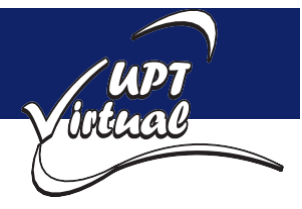

Como se muestra en las imágenes.

- c) En Categoría Padre dejar el valor por defecto.
- d) En Nombre ingrese el nombre de la categoría, en donde se guardarán las preguntas.
- e) Haga clic en Añadir Categoría.

|            | Añadir Categoría           |        |
|------------|----------------------------|--------|
|            | Categoría padre            |        |
|            | Por defecto en CADV-103    | ÷      |
| <b>d</b> - | Nombre<br>Examen Entrada 1 |        |
|            | e - Añadir Cat             | egoría |

f) En el bloque **Administración** haga clic en **Administración del Curso**, haga clic en el icono de **Banco de Preguntas** y haga clic en **Preguntas**.

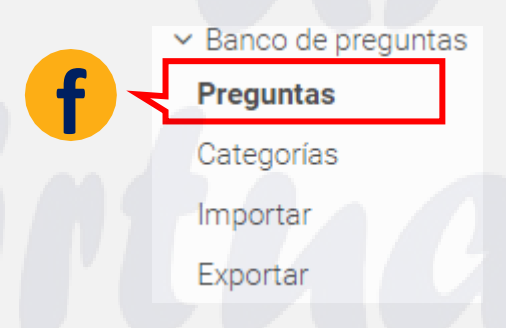

- g) En Seleccionar Una Categoría elija la categoría creada anteriormente.
- h) Haga clic en el botón Crear Una Nueva Pregunta.

| Banco de preguntas                                                        |
|---------------------------------------------------------------------------|
| Seleccionar una categoría: Examen Entrada 1                               |
| No se está aplicando ningún filtro por etiquetas                          |
| Mostrar el enunciado de la pregunta en la lista de preguntas              |
| Opciones de búsqueda<br>✓ Mostrar también preguntas de las sub-categorías |
| Mostrar también preguntas antiguas     Crear una nueva pregunta           |

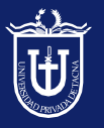

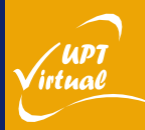

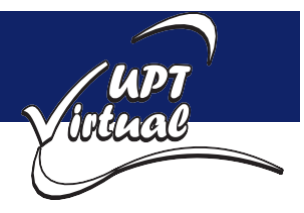

Como se muestran en las imágenes.

Elegimos el tipo de pregunta que deseamos utilizar, hacer clic en Opción múltiple. i) Luego hacer clic en Agregar. i) Elija un tipo de pregunta a agregar × PREGUNTAS Permite la selección de una o varias respuestas a partir de una lista predefinida. Ξ Opción múltiple •• Verdadero/Falso Emparejamiento 🗖 🛛 Respuesta corta Agrega Cancela k) Ingresa el Nombre de la pregunta y el Enunciado de la pregunta. General Categoría Examen Entrada 1 Nombre de la pregunta Pregunta 1 k Enunciado de la pregunta Párrafo Fuente Tamaño В ΞΞ ► Alberto, Benjamín y Carlota hicieron un total de 20 sándwiches. Benjamín hizo 3 veces más que Alberto, y Carlota hizo el doble que Benjamín. Cuántos sándwiches hizo Alberto? I) Ubicarse en el bloque de Respuestas **Respuestas**. Elección 1 m) Ingresar la **descripción** de las \*\*\*\* Párrafo В  $I \equiv \Xi \mathscr{O}$ ß alternativas de respuesta. n) Le asignaremos a una de ellas la Calificación del 100% 100% lo cual significa que es la respuesta correcta.

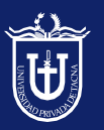

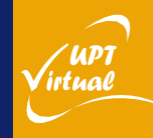

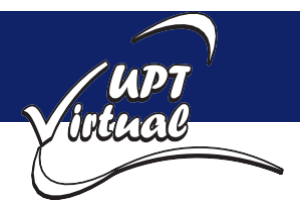

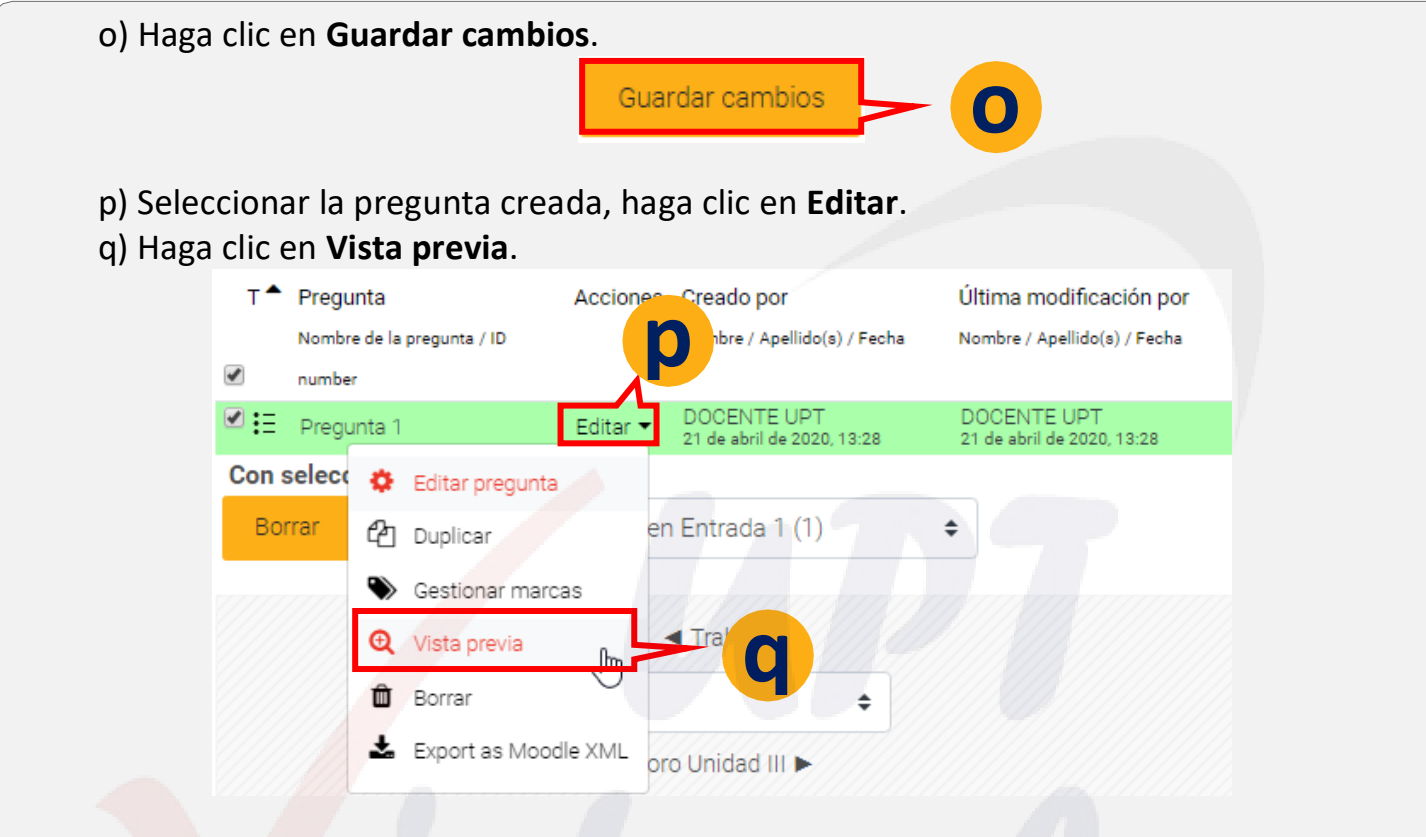

- r) Seleccionar la alternativa correcta, luego haga clic en Enviar y terminar.
- s) Haga clic en Cerrar vista previa.

| Pregunta 1<br>Correcta<br>Puntúa 1,00 sobre<br>1,00 | Alberto, Benjamín y Carlota hicieron un total de 20 sándwiches.<br>Benjamín hizo 3 veces más que Alberto, y Carlota hizo el doble que<br>Benjamín.<br>;Cuántos sándwiches hizo Alberto?<br>Seleccione una: |
|-----------------------------------------------------|----------------------------------------------------------------------------------------------------|
| Comenzar de nu                                      | evo Guardar Rellenar con las respuestas correctas Enviar y terminar                                                                                                    |
| Cerrar vista previ                                  |                                                                                                    |

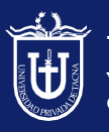

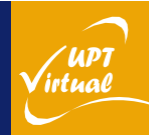

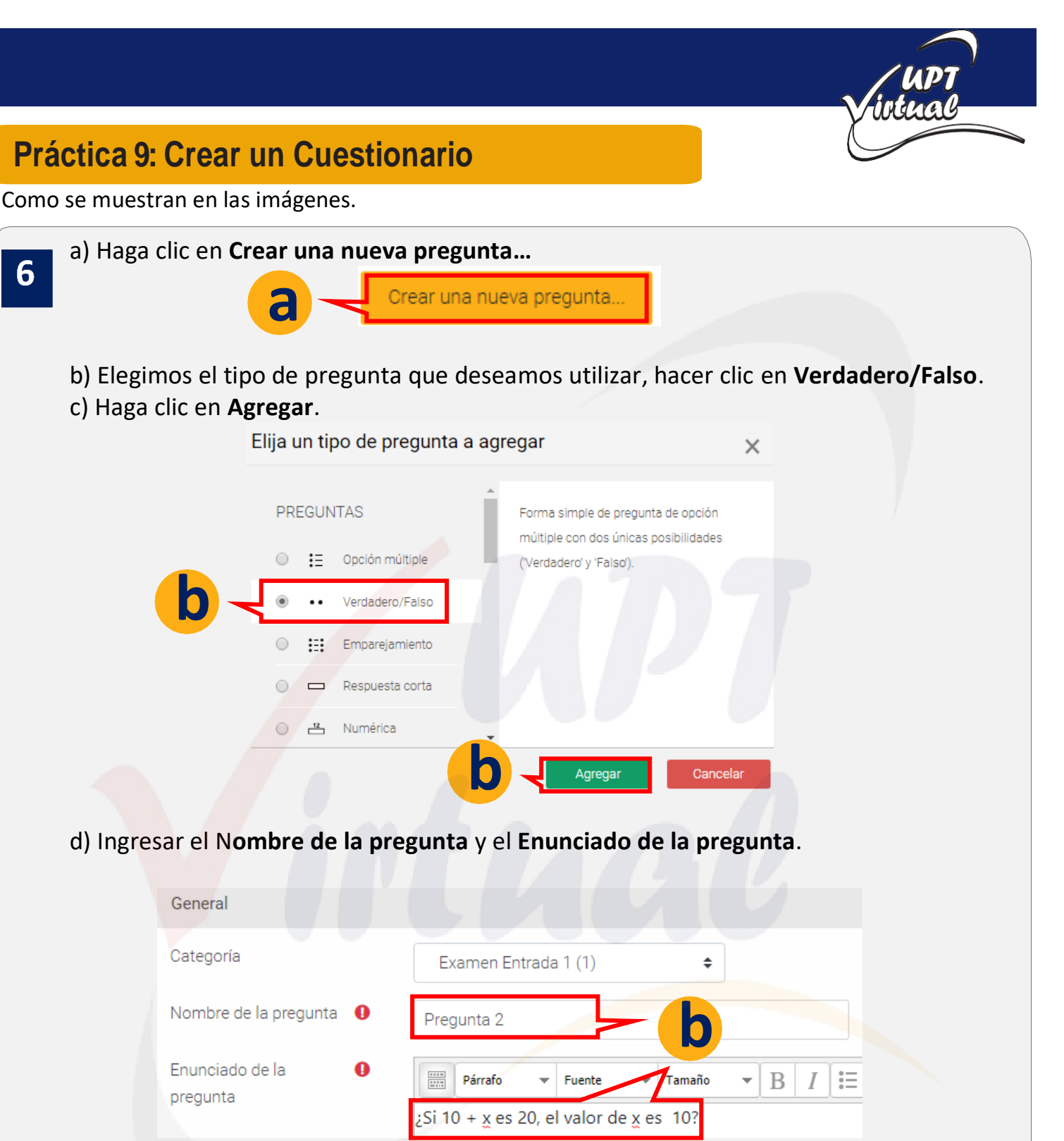

e) Seleccionar la respuesta correcta, en este caso Verdadero.

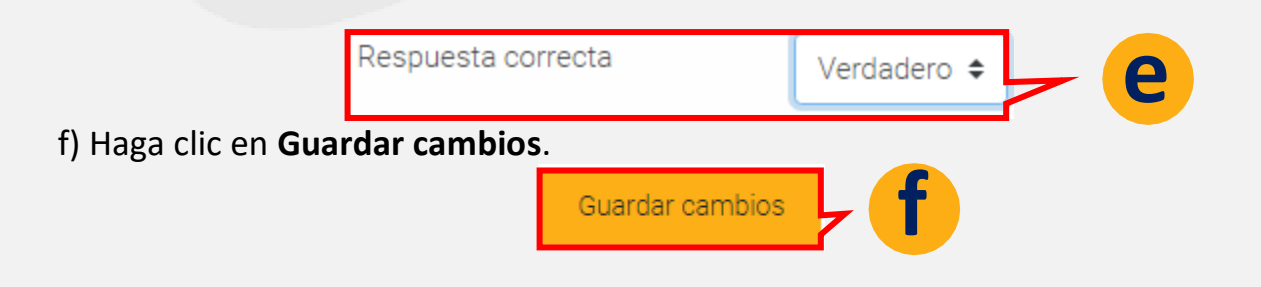

intual

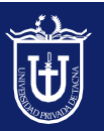

6

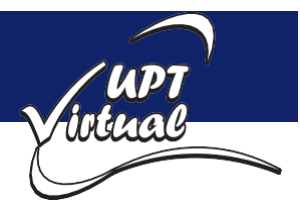

Como se muestran en las imágenes.

- g) Seleccionar la pregunta creada, haga clic en Editar.
- h) Haga clic en Vista previa.

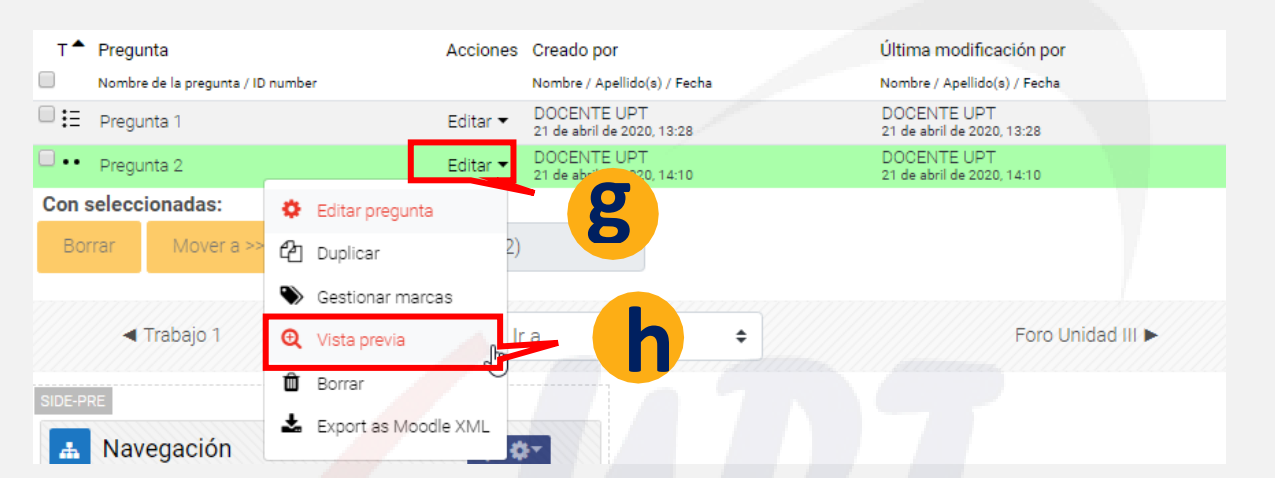

- i) Seleccionar la alternativa correcta, luego haga clic en Enviar y terminar.
- j) Haga clic en Cerrar vista previa.

| Correcta<br>Puntúa 1,00 sobre<br>1,00 | Seleccione ur<br>Verdaderc<br>Falso<br>La respuesta | correcta es 'Verdadero'          |  |  |
|---------------------------------------|-----------------------------------------------------|----------------------------------|--|--|
|                                       |                                                     | Dellassa en la constanta en esta |  |  |

a) Haga clic en Crear una nueva pregunta... Crear una nueva pregunta. 6 b) Elegimos el tipo de pregunta que deseamos Elija un tipo de pregunta a agregar × utilizar, hacer clic en Respuesta corta. c) Haga clic en Agregar. PREGUNTAS Permite una respuesta de una o unas pocas palabras que se califica Opción múltiple comparándola con distintas respuestas modelo, que pueden contener comodines. Verdadero/Falso  $\odot$ Emparejamiento Respuesta corta ۲ - Numérica

Ensavo

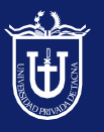

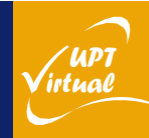

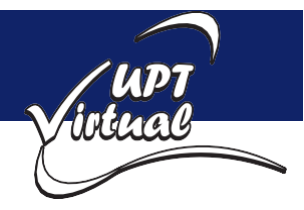

Como se muestran en las imágenes.

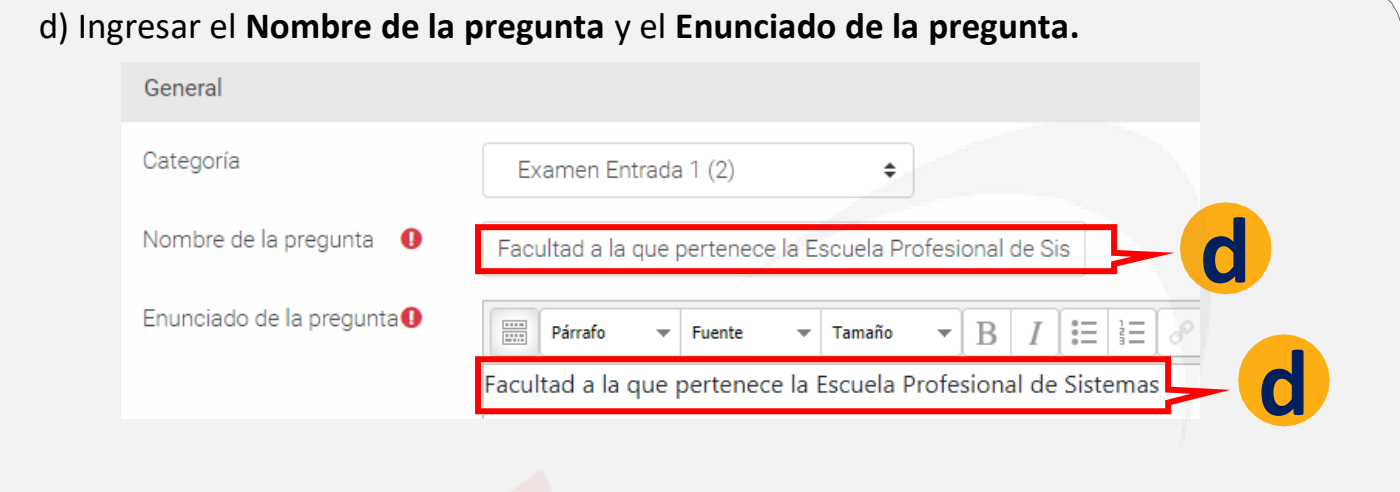

e) Ingrese la(s) **respuesta(s)** a considerar y la **Calificación del 100%** lo cual significa que es la respuesta correcta.

| f) Luego, Haga cl<br>Respuestas | ic en <b>Guardar cambios</b> | e                   | • |
|---------------------------------|------------------------------|---------------------|---|
| Respuesta 1                     | FAING                        | Calificación 100% 💠 |   |
| Respuesta 2                     | Facultad de Ingeniería       | Calificación 100% 💠 | C |
| f < Guarda                      | ar cambios                   | è l                 |   |

- g) Seleccionar la pregunta creada, haga clic en Editar.
- h) Haga clic en Vista previa.

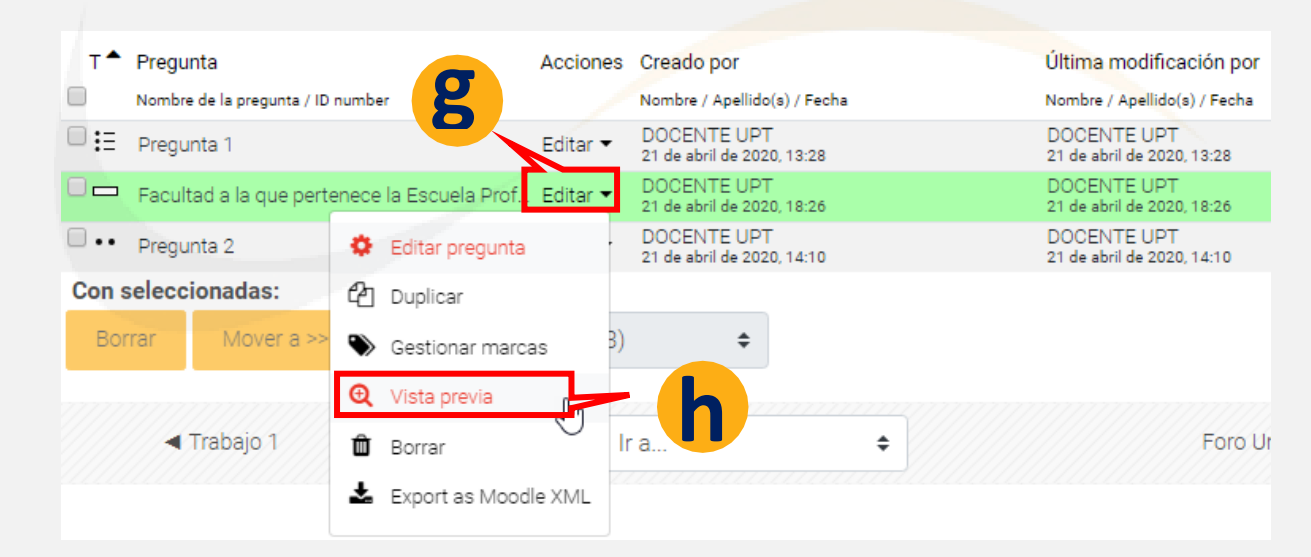

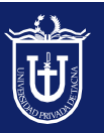

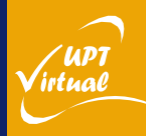

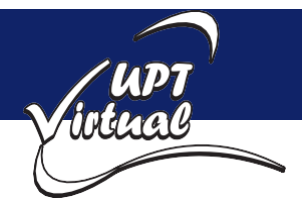

Como se muestran en las imágenes.

i) Escriba la respuesta correcta, luego haga clic en Enviar y terminar.
j) Haga clic en Cerrar vista previa.

| Pregunta 1                                                                      | Facultad a la que pertenece la Esc                                                               | cuela Profesional de Sistemas                                                                                                    |                                                                    |
|---------------------------------------------------------------------------------|--------------------------------------------------------------------------------------------------|----------------------------------------------------------------------------------------------------|--------------------------------------------------------------------|
| Puntúa 1,00 sobre<br>1,00                                                       | Respuesta: FAING                                                                                 |                                                                                                    | ·                                                                  |
|                                                                                 | La respuesta correcta es: FAING                                                                  | i j                                                                                                    |                                                                    |
| Comenzar de nuevo                                                               | Guardar Rellenar con las res                                                                     | spuestas correctas Enviar y terminar Cerrar vista pr                                                                                                    | evia                                                               |
|                                                                                 |                                                                                                  |                                                                                                    |                                                                    |
| b) Elegimos el ti<br>utilizar, hacer cl                                         | ipo de pregunta que de<br>lic en Arrastrar y solta                                               | eseamos Crear una nueva pregunta.<br>r                                                                                                    | -}a                                                                |
| c) Haga clic en (                                                               | gen.<br>Agregar                                                                                  | Elija un tipo de pregunta a agregar                                                                                                    | >                                                                  |
| c) haga che chi p                                                               |                                                                                                  | marcadores     Las imágenes o                                                                                                    | etiquetas de texto son                                             |
|                                                                                 |                                                                                                  |                                                                                                    | enqueras de texto con                                              |
|                                                                                 |                                                                                                  | Arrastrar y soltar arrastradas y so                                                                                                    | oltadas dentro de zonas                                            |
|                                                                                 |                                                                                                  | Arrastrar y soltar arrastradas y so<br>sobre texto para soltar sobr                                                                                                    | oltadas dentro de zonas<br>re una imagen de fondo.                 |
|                                                                                 | b                                                                                                | <ul> <li>Arrastrar y soltar<br/>sobre texto</li> <li>Arrastradas y soltar<br/>para soltar sobre</li> <li>Arrastrar y soltar<br/>sobre una imagen</li> </ul>                                                                                                    | bitadas dentro de zonas<br>re una imagen de fondo.                 |
|                                                                                 | b                                                                                                | Arrastrar y soltar<br>sobre texto     para soltar sobre     Arrastrar y soltar     sobre una imagen     2*2     Calculada                                                                                                    | bitadas dentro de zonas<br>re una imagen de fondo.                 |
|                                                                                 | b                                                                                                | <ul> <li>Arrastrar y soltar<br/>sobre texto</li> <li>Arrastradas y sol<br/>para soltar sobre</li> <li>Arrastrar y soltar<br/>sobre una imagen</li> <li>2*? Calculada</li> <li>2*? Calculada opción<br/>múltiple</li> </ul>                                                                                                    | bitadas dentro de zonas<br>re una imagen de fondo.                 |
| d) Ingresar <b>Nor</b><br>e) Ingresar <b>Enur</b>                               | nbre de la pregunta.<br>nciado de la pregunta.                                                   | Arrastrar y soltar<br>sobre texto<br>Arrastradas y sol<br>para soltar sobre<br>Arrastrar y soltar<br>sobre una imagen<br>2*? Calculada<br>Calculada opción<br>múltiple<br>Agre                                                                                                    | bitadas dentro de zonas<br>re una imagen de fondo.<br>gar Cancelar |
| d) Ingresar <b>Nor</b><br>e) Ingresar <b>Enur</b><br>General                    | nbre de la pregunta.<br>nciado de la pregunta.                                                   | Arrastrar y soltar<br>sobre texto                                                                                                    | oltadas dentro de zonas<br>re una imagen de fondo.<br>gar Cancelar |
| d) Ingresar <b>Nor</b><br>e) Ingresar <b>Enur</b><br>General<br>Catego          | nbre de la pregunta.<br>nciado de la pregunta.                                                   | Arrastrar y soltar<br>sobre texto<br>arrastradas y so<br>para soltar sobre<br>para soltar sobre | pltadas dentro de zonas<br>re una imagen de fondo.<br>gar Cancelar |
| d) Ingresar <b>Nor</b><br>e) Ingresar <b>Enur</b><br>General<br>Catego<br>Nombr | nbre de la pregunta.<br>nciado de la pregunta.<br>oría de la pregunta<br>re de la pregunta o Exa | Arrastrar y soltar<br>sobre texto<br>Arrastrar y soltar<br>sobre una imagen<br>Arrastrar y soltar<br>sobre una imagen<br>Calculada<br>Calculada opción<br>múltiple<br>Agree<br>Agree                                                                                                    | pltadas dentro de zonas<br>re una imagen de fondo.<br>gar Cancelar |

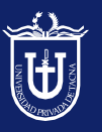

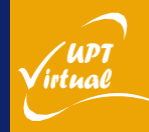

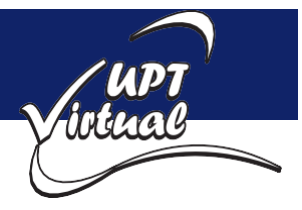

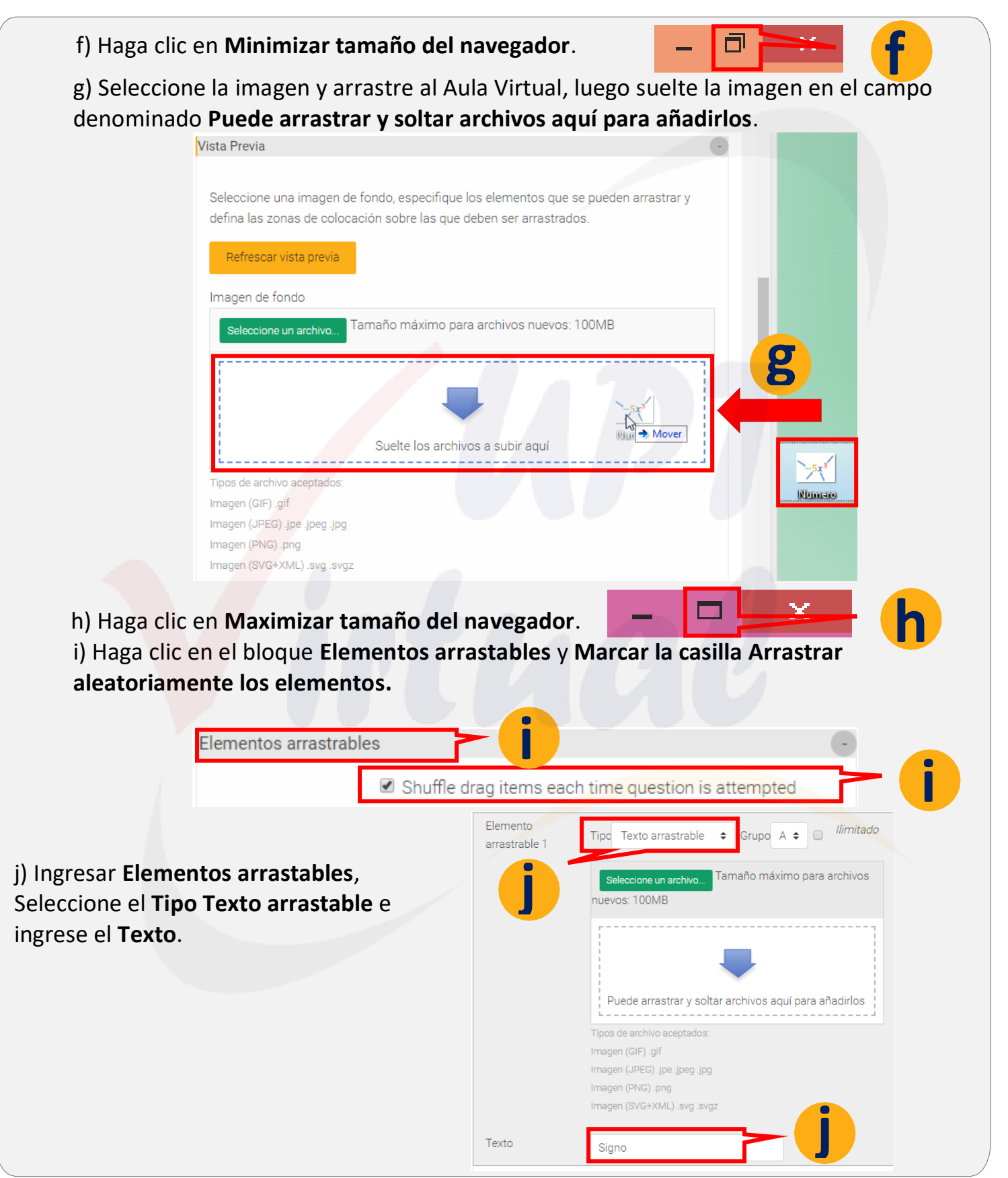

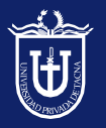

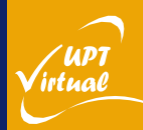

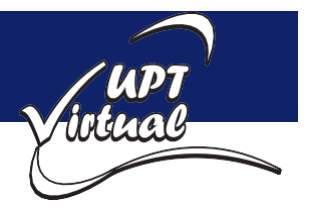

Como se muestran en las imágenes.

k) Colapsar el bloque Elementos arrastables.

Elementos arrastrables

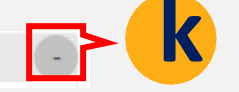

- I) Luego, nos vamos a ubicar dentro del Bloque Dejar caer las zonas.
- m) Seleccione un elemento para cada zona.

| Dejar caer las zonas 🚬 |                                           |            |
|------------------------|-------------------------------------------|------------|
| Dejar caer la zona 1   | Izquierda                                 | Arriba     |
|                        | Elemento arrastrable 1. Signo 🔶 🕬         | • <b>m</b> |
| Dejar caer la zona 2   | Izquierda                                 | Arriba     |
|                        | Elemento arrastrable 2. Exponente 🗢 Tex   | n m        |
| Dejar caer la zona 3   | Izquierda                                 | Arriba     |
|                        | Elemento arrastrable 3. Coeficiente 🗢 Tex |            |
| Dejar caer la zona 4   | Izquierda                                 | Arriba     |
|                        | Elemento arrastrable 4. Variable 💠 🔫      |            |

n) Arrastre los elementos en la zona correspondiente.

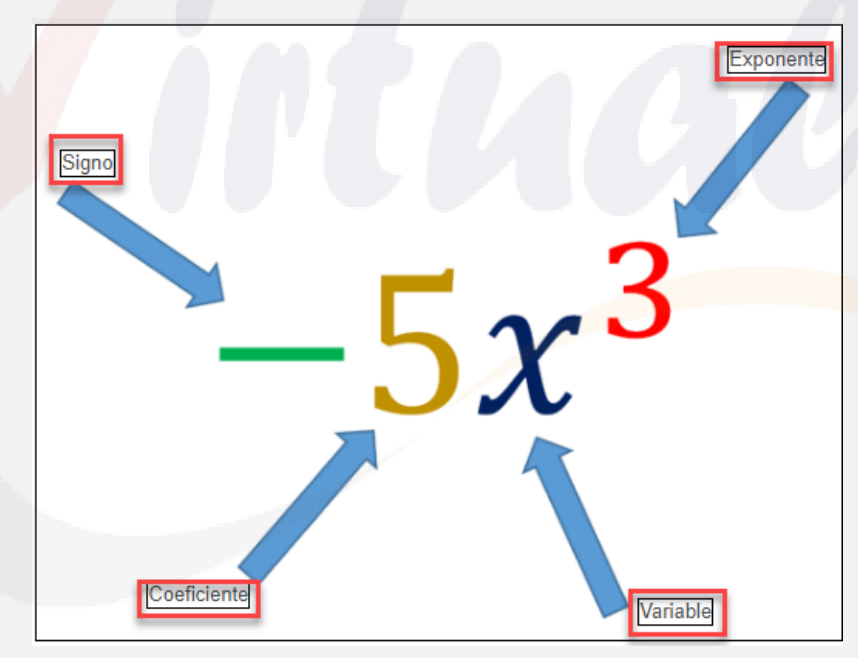

o) Luego, Haga clic en Guardar cambios.

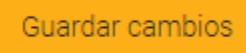

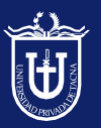

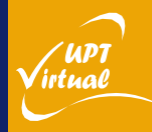

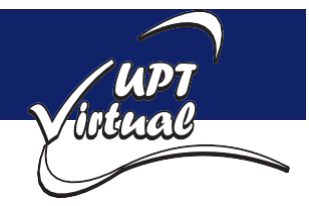

Como se muestran en las imágenes.

- p) Seleccionar la pregunta creada, haga clic en Editar.
- q) Haga clic en Vista previa.

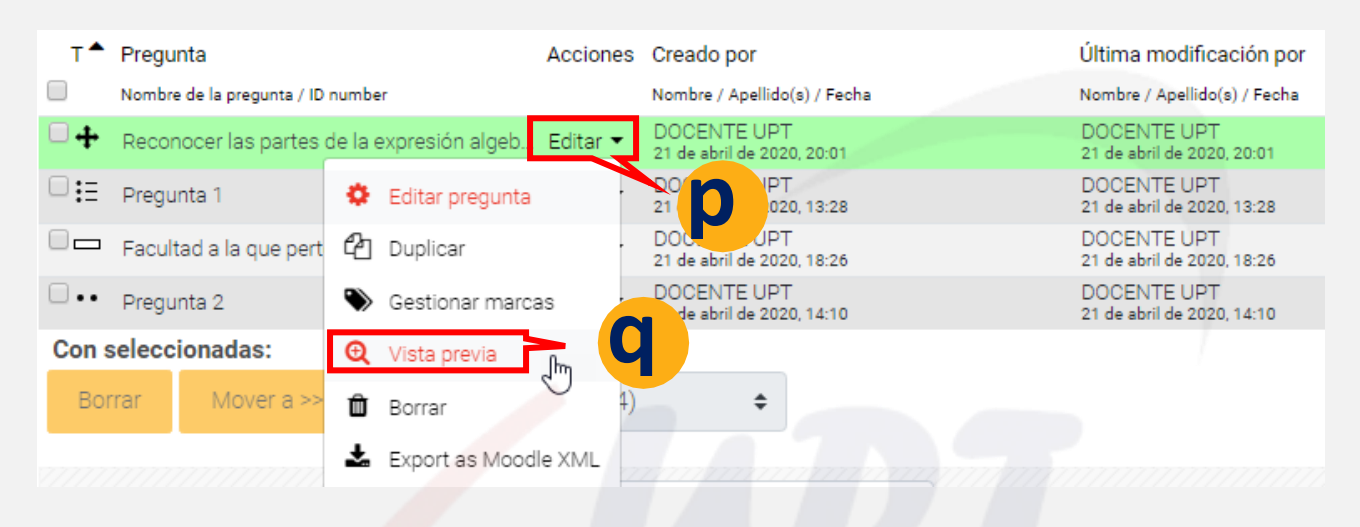

#### r) Arrastrar los elementos y soltar en los recuadros.

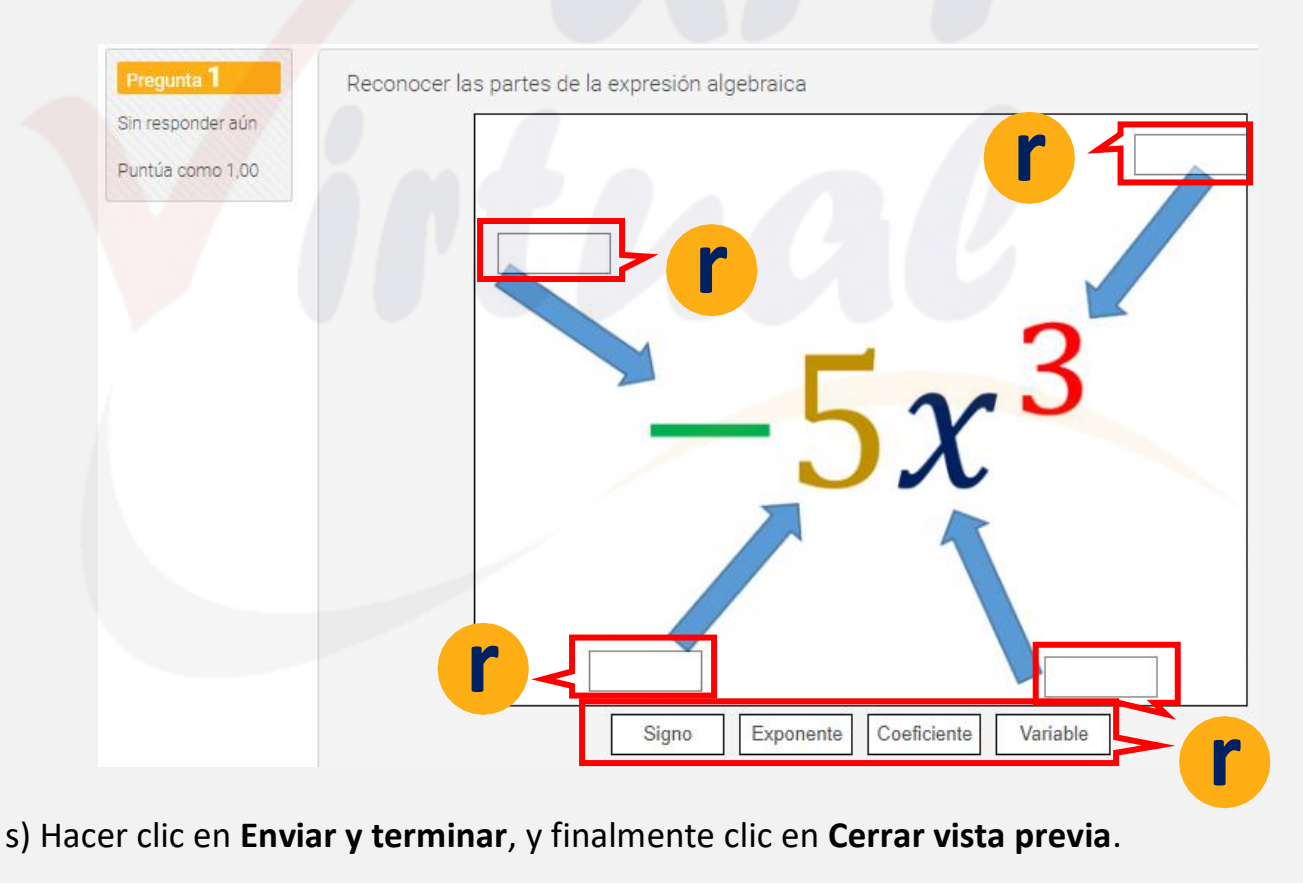

Enviar y terminar

Cerrar vista previa

![](_page_46_Picture_10.jpeg)

![](_page_46_Picture_12.jpeg)

![](_page_47_Picture_0.jpeg)

#### Como se muestran en las imágenes.

 a) Seleccionar el Curso y la Unidad en la cual creamos el Cuestionario anteriormente, luego hacer clic en el Cuestionario denominado Examen de entrada.

|                | personal > Mis cursos > MATEMATICA I Sec A > Unidad 2                                                                                                    |   |
|----------------|----------------------------------------------------------------------------------------------------|---|
| Área           | AB     A     Image: Calendario     Image: Calendario       Activar edición     Calendario     Insignias     Activar edición                                                                                                    |   |
|                |                                                                                                    |   |
|                | Administración del Curso                                                                                                    | ٥ |
|                |                                                                                                    |   |
| Ini            | cio Unidad 1 Unidad 2 Unidad 3                                                                                                    |   |
|                |                                                                                                    |   |
| _              |                                                                                                    |   |
| Sec            | cción Recursos                                                                                                    |   |
| Sec            | cción Actividades                                                                                                    |   |
|                |                                                                                                    |   |
| Ļ              | Trabajo 1                                                                                                    |   |
| <b>V</b>       | Examen de Entrada                                                                                                    |   |
| Haga clic on E |                                                                                                    |   |
| naga ciic en c | ditar cuestionario.                                                                                                    |   |
|                | ditar cuestionario.                                                                                                    |   |
|                | Examen de Entrada                                                                                                    |   |
|                | Examen de Entrada Indicaciones para el estudiante.                                                                                                    |   |
|                | Examen de Entrada<br>Indicaciones para el estudiante.                                                                                                    |   |
|                | Examen de Entrada<br>Indicaciones para el estudiante.                                                                                                    |   |
|                | Examen de Entrada<br>Indicaciones para el estudiante.<br>Intentos permitidos: 2<br>Este cuestionario está abierto en martes, 21 de abril de 2020, 11:03                                                                                                    |   |
|                | Examen de Entrada<br>Indicaciones para el estudiante.<br>Intentos permitidos: 2<br>Este cuestionario está abierto en martes, 21 de abril de 2020, 11:03<br>Este cuestionario se cerrará el miércoles, 22 de abril de 2020, 12:00                                                                                                    |   |
|                | Examen de Entrada<br>Indicaciones para el estudiante.<br>Intentos permitidos: 2<br>Este cuestionario está abierto en martes, 21 de abril de 2020, 11:03<br>Este cuestionario se cerrará el miércoles, 22 de abril de 2020, 12:00<br>Límite de tiempo: 20 minutos                                                                                                    |   |
|                | Examen de Entrada<br>Indicaciones para el estudiante.<br>Intentos permitidos: 2<br>Este cuestionario está abierto en martes, 21 de abril de 2020, 11:03<br>Este cuestionario se cerrará el miércoles, 22 de abril de 2020, 12:00<br>Límite de tiempo: 20 minutos                                                                                                    |   |
|                | Examen de Entrada         Indicaciones para el estudiante.         Intentos permitidos: 2         Este cuestionario está abierto en martes, 21 de abril de 2020, 11:03         Este cuestionario se cerrará el miércoles, 22 de abril de 2020, 12:00         Límite de tiempo: 20 minutos         Método de calificación: Calificación más alta                                  |   |
|                | Examen de Entrada   Indicaciones para el estudiante. Intentos permitidos: 2 Este cuestionario está abierto en martes, 21 de abril de 2020, 11:03 Este cuestionario se cerrará el miércoles, 22 de abril de 2020, 12:00 Límite de tiempo: 20 minutos Método de calificación: Calificación más alta Método de calificación: Calificación más alta Límos e han agregado preguntas X |   |

![](_page_47_Picture_5.jpeg)

![](_page_47_Picture_7.jpeg)

![](_page_48_Picture_0.jpeg)

Guardar

С

Total de calificaciones: 0,00

#### Práctica 9: Crear un Cuestionario

Como se muestran en las imágenes.

c) Hacer clic en Agregar y seleccione +del banco de preguntas.

#### Editando cuestionario: Examen de Entrada@

Preguntas:0 | El cuestionario se abre (se cierra 22/04/2020 Caltoración máxima 20,00

- Paginar de nuevo Seleccionar varios elementos 🔲 Reordenar las preguntas al azar 😧 Ì Agregar 🕇 una nueva pregunta + del banco de preguntas Ռո una pregunta aleatoria
- d) Seleccionar la categoría Examen Entrada.
- e) Seleccione las preguntas.
- f) Haga clic en Añadir preguntas seleccionadas para el cuestionario.

| Añadir del banco de preguntas al final X                                                                                        |
|----------------------------------------------------------------------------------------------------|
| Seleccionar una categoría: Examen Entrada 1 (4) 🗢                                                                               |
| No se está aplicando ningún filtro por etiquetas                                                                                |
| Filtrar por etiquetas                                                                                                    |
| Opciones de búsqueda ▼<br>Mostrar también preguntas de las sub-categorías Mostrar también preguntas antiguas T ^ Pregunta       |
| + 🗹 🕂 Reconocer las partes de la expresión algebraica Reconocer las partes de la expresión algebraica 🍳                         |
| 🕂 🗹 \Xi 🛛 Pregunta 1 Alberto, Benjamín y Carlota hicieron un total de 20 sándwiches. Benjamín hizo 3 veces más que Alberto, y 🤤 |
| 🕇 🗷 📼 🛛 Facultad a la que pertenece la Escuela Profesional de Sistemas 🛛 Facultad a la que pertenece la Escuela Profesional c 🧕 |
| + ♥ •• Pregunta 2 ¿Si 10 + x es 20, el valor de x es 10?                                                                        |
| Añadir preguntas seleccionadas para el cuestionario                                                                             |

![](_page_48_Picture_11.jpeg)

![](_page_48_Picture_13.jpeg)

![](_page_49_Picture_0.jpeg)

#### Como se muestran en las imágenes.

g) Opcional: Si desea cambie la calificación máxima, en este caso se dejará por defecto. En caso contrario; Ingrese la **Calificación máxima.** Y luego haga clic en **Guardar**.

![](_page_49_Picture_4.jpeg)

h) Haga clic en el icono (Lápiz) e ingrese un puntaje a las preguntas que sumados den 20.

| Paginar de nuevo    | Seleccionar varios elementos                                                         | Total de califi | icaciones: 20,00 |
|---------------------|--------------------------------------------------------------------------------------|-----------------|------------------|
| ø                   | Reordena                                                                             | ar las pregunt  | tas al azar 🔞    |
| Página 1            |                                                                                      |                 | Agregar 🔻        |
| <b>+</b> 1 4        | 🗭 🌣 Reconocer las partes de la expresión algebraica Reconocer las partes de la expr  | r 🗨 🏛           | 5,00 🖋           |
| Página 2            |                                                                                      |                 | Agregar 🕶        |
| <b>₽</b> 2 <b>:</b> | 😑 🔅 Pregunta 1 Alberto, Benjamín y Carlota hicieron un total de 20 sándwiches. Benja | Q 🛍             | 5,00 🖋           |
| Página 3            |                                                                                      |                 | Agregar T        |
| . + 3 ⊏             | 🗅 💠 Facultad a la que pertenece la Escuela Profesional de Sistemas Facultad a la qu  | J 🗨 🛍           | 5,00 🖋           |
| Página 4            |                                                                                      |                 | Agregar 🕤        |
| <b>+</b> 4 •        | • 🍄 Pregunta 2 ¿Si 10 + x es 20, el valor de x es 10?                                | <b>Q</b> 🛍      | 5,00 🖋           |
|                     |                                                                                      |                 | Agregar 🔻        |

#### i) Haga clic en **Desactivar edición**.

Área personal > Mis cursos > MATEMATICA I Sec A > Unidad 2 > Examen de Entrada > Editar cuestionario

![](_page_49_Picture_9.jpeg)

![](_page_49_Picture_10.jpeg)

![](_page_49_Picture_12.jpeg)

![](_page_50_Picture_0.jpeg)

UPT

irtu<u>al</u>

## Práctica 9: Crear un Cuestionario

Como se muestran en las imágenes.

a) Finalmente, para ver el resultado final del cuestionario, realizar lo siguiente:
 Seleccionar el Curso y la Unidad en la cual creamos el Cuestionario anteriormente, luego hacer clic en el Cuestionario denominado Examen de entrada.

| Área personal > Mis cursos > MATEMATICA I Sec A > Unidad 2                                                                                                    |    |
|----------------------------------------------------------------------------------------------------|----|
| Answer     Answer       Área personal     Inicio del sitio       Calendario     Insignias       Activar edición                                                                                                    |    |
| Administración del O                                                                                                    |    |
| Administración del ot                                                                                                    |    |
| Inicio Unidad 1 Unidad 2 Unidad 3                                                                                                    |    |
|                                                                                                    |    |
| Sección Recursos                                                                                                    |    |
| Sección Actividades                                                                                                    |    |
| Trabaio 1                                                                                                    |    |
|                                                                                                    |    |
| Examen de Entrada Jacobiana                                                                                                    |    |
| en Previsualizar el cuestionario ahora.                                                                                                    |    |
| en Previsualizar el cuestionario ahora.<br>Examen de Entrada                                                                                                    |    |
| en Previsualizar el cuestionario ahora.<br>Examen de Entrada<br>Indicaciones para el estudiante.                                                                                                    |    |
| en Previsualizar el cuestionario ahora.<br>Examen de Entrada<br>Indicaciones para el estudiante.                                                                                                    |    |
| Examen de Entrada     Examen de Entrada     Indicaciones para el estudiante.     Intentos permitidos: 2     Este cuestionario está abierto en martes, 21 de abril de 2020, 11:                                                                                                    | 03 |
| examen de Entrada en Previsualizar el cuestionario ahora. Examen de Entrada Indicaciones para el estudiante. Intentos permitidos: 2 Este cuestionario está abierto en martes, 21 de abril de 2020, 11:1 Este cuestionario se cerrará el miércoles, 22 de abril de 2020, 12:1                              |    |
| Examen de Entrado En Previsualizar el cuestionario ahora. Examen de Entrada Indicaciones para el estudiante. Intentos permitidos: 2 Este cuestionario está abierto en martes, 21 de abril de 2020, 11:1 Este cuestionario se cerrará el miércoles, 22 de abril de 2020, 12:1 Límite de tiempo: 20 minutos |    |

![](_page_50_Picture_5.jpeg)

![](_page_51_Picture_1.jpeg)

![](_page_51_Picture_2.jpeg)

![](_page_51_Picture_4.jpeg)